# **IPsec(**サイト間トンネル)機能 利用時の移行①

第1版

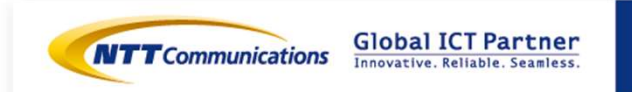

Copyright © NTT Communications Corporation. All right reserved.

| 更新履 | 夏歴 |
|-----|----|
|-----|----|

| 更新日                            | 更新内容                               |   | 版数                 |
|--------------------------------|------------------------------------|---|--------------------|
| 2017/12/11                     | 初版                                 |   | 1                  |
|                                |                                    |   |                    |
|                                |                                    |   |                    |
|                                |                                    |   |                    |
|                                |                                    |   |                    |
|                                |                                    |   |                    |
|                                |                                    |   |                    |
|                                |                                    |   |                    |
|                                |                                    |   |                    |
|                                |                                    |   |                    |
|                                |                                    |   |                    |
|                                |                                    |   |                    |
|                                |                                    |   |                    |
| Copyright © NTT Communication: | s Corporation. All right reserved. | 2 | ilobal ICT Partner |

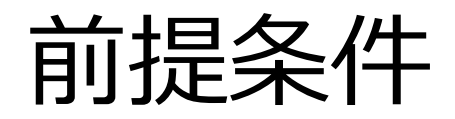

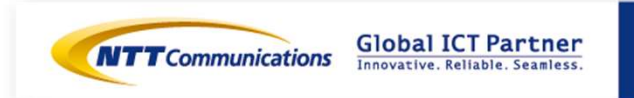

 $\label{eq:copyright} \texttt{Copyright} \circledast \texttt{NTT} \ \texttt{Communications} \ \texttt{Corporation}. \ \texttt{All right reserved}.$ 

3

前提条件

■IPSecをファイアウォール(vFW 5600 vRouter)(以下、vFW)でご利用されている場合に、 外接点にManaged Firewall(以下、M-FW)を設置する実施方法です。

・vFWで利用しているネットワークの外側にM-FWを設置します。

⇒ vFWで利用しているネットワークの接続解除から、vFWおよびM-FWの設定変更完了まで、 通信断の時間が発生いたします。

■MFWでIPSec対応後にMFWでIPSecをご利用予定の方はIPSec移行構成-サイト間トンネル利用時②.pptxの資料による移行方法も合わせてご検討ください。

■参考 ① (本資料) と②の比較

|                  | 設定項目         | ①資料(本資料) | 2資料 |
|------------------|--------------|----------|-----|
| 初期導入時            | vFWのネットワーク設定 | 10       | 3回  |
|                  | ルーティングの追加    | 無        | 有   |
| MFWでのIPSec対応後の移行 | vFWのLNW切断回数  | 2回       | 0回  |
|                  | MFWのネットワーク設定 | 1回       | 0回  |

※移行必要な動作は上記以外にもありますが、①資料と②資料の差のみ記載してあります。

※事前検証を行ってから移行を実施ください。

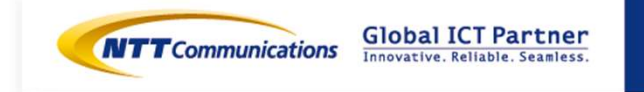

Copyright © NTT Communications Corporation. All right reserved.

# 構成および移行フロー

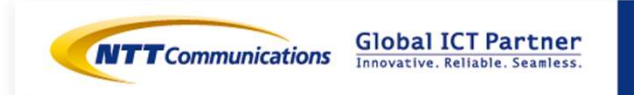

Copyright © NTT Communications Corporation. All right reserved.

5

## 検証環境構成図 Managed FW差し込みパターン①

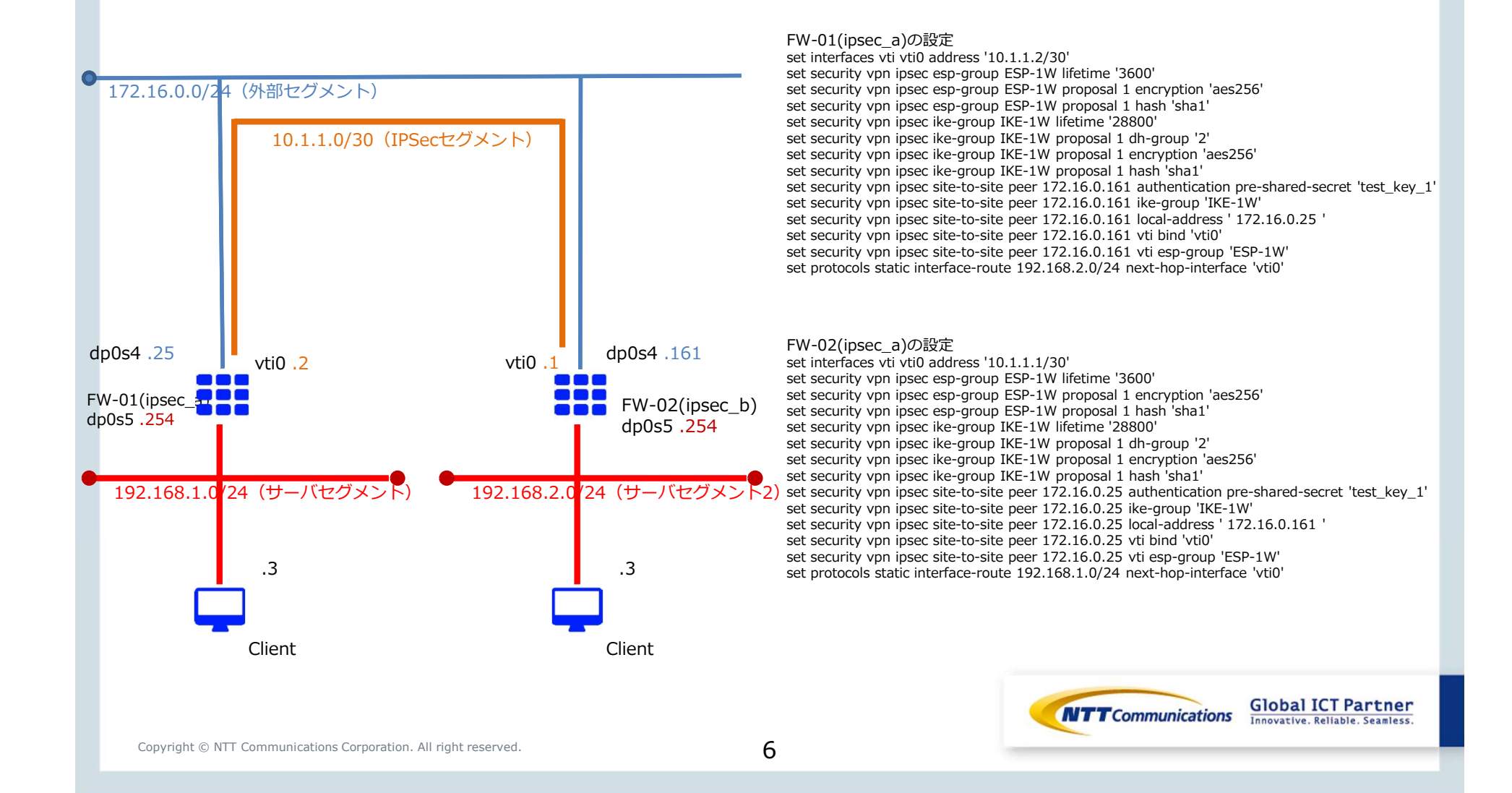

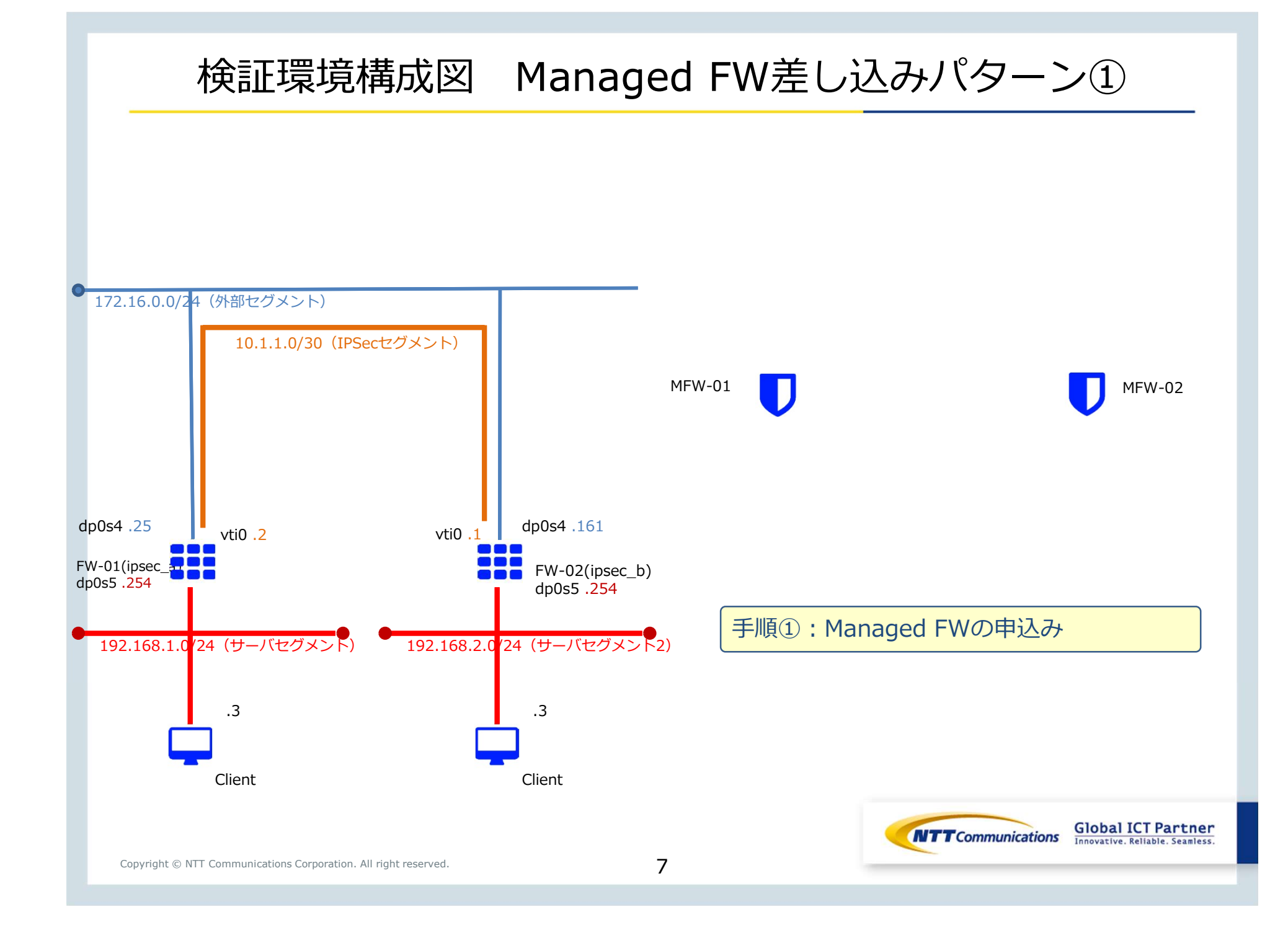

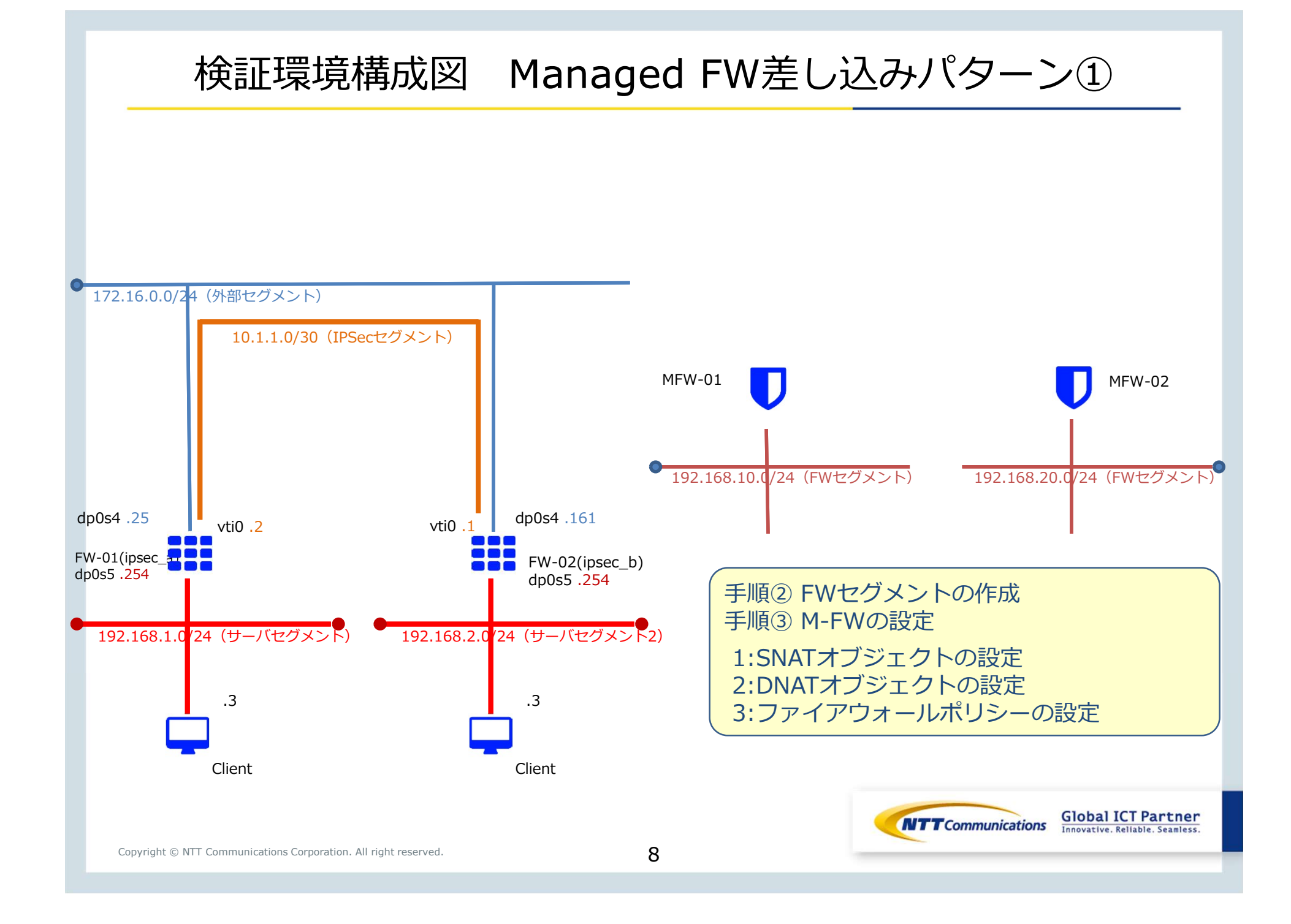

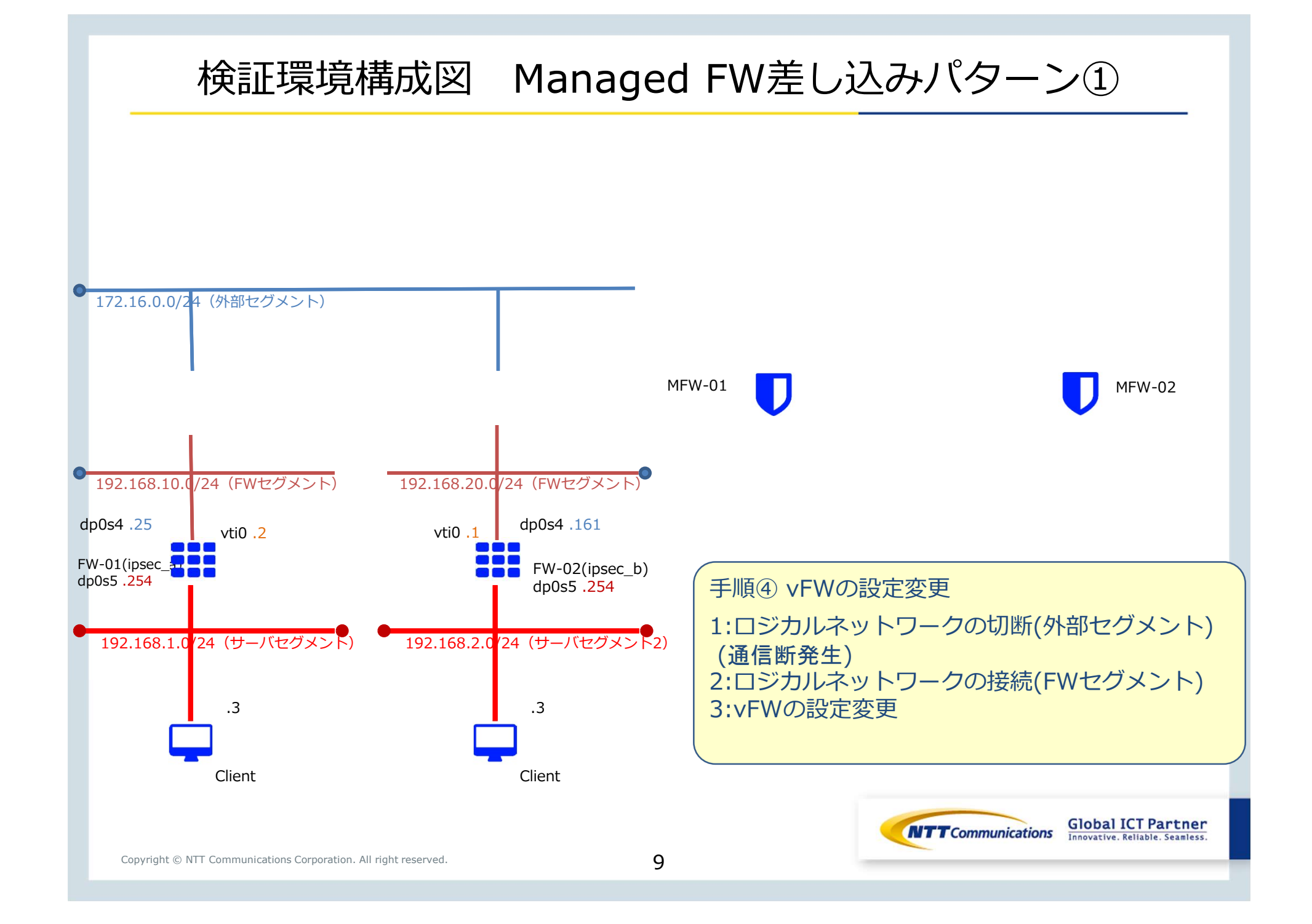

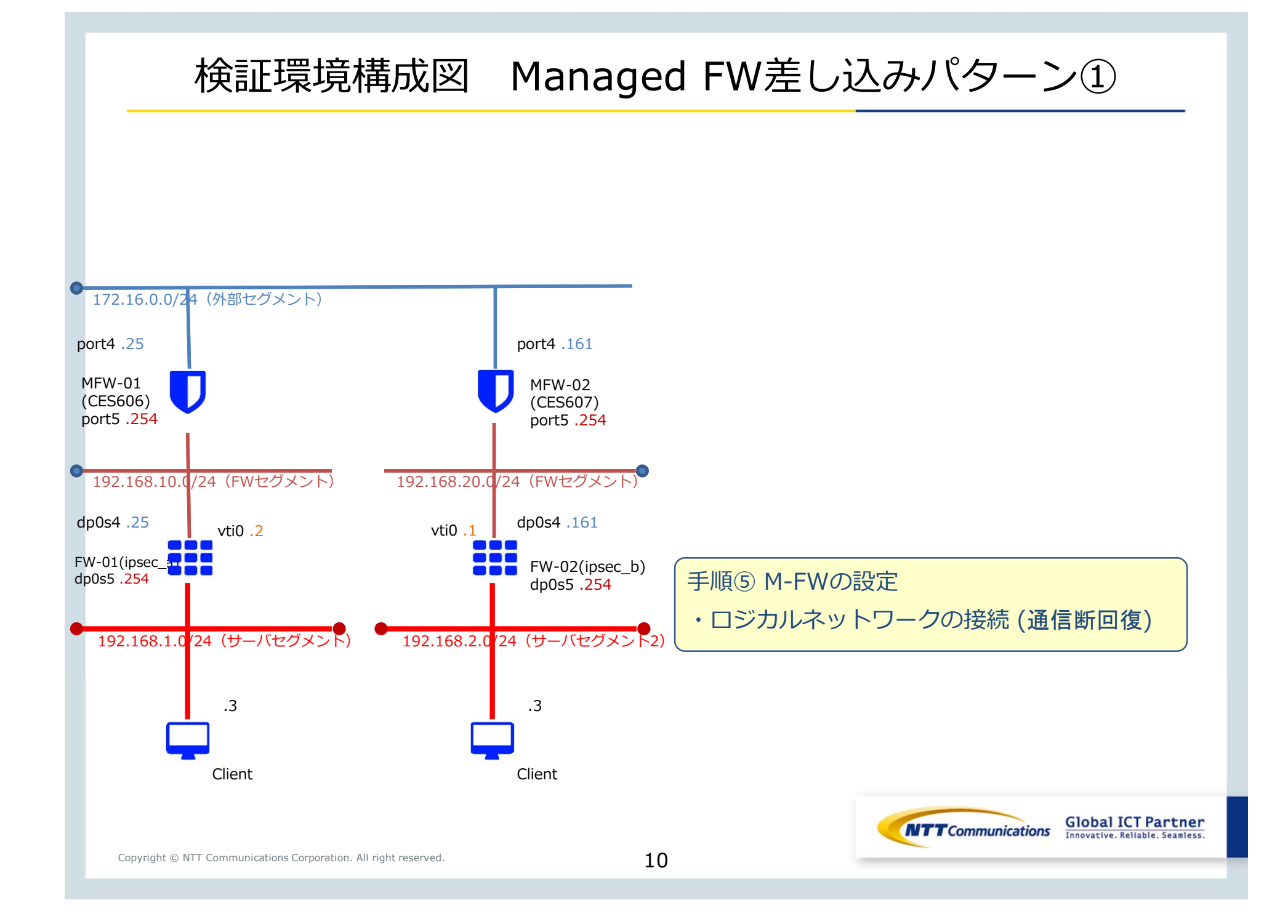

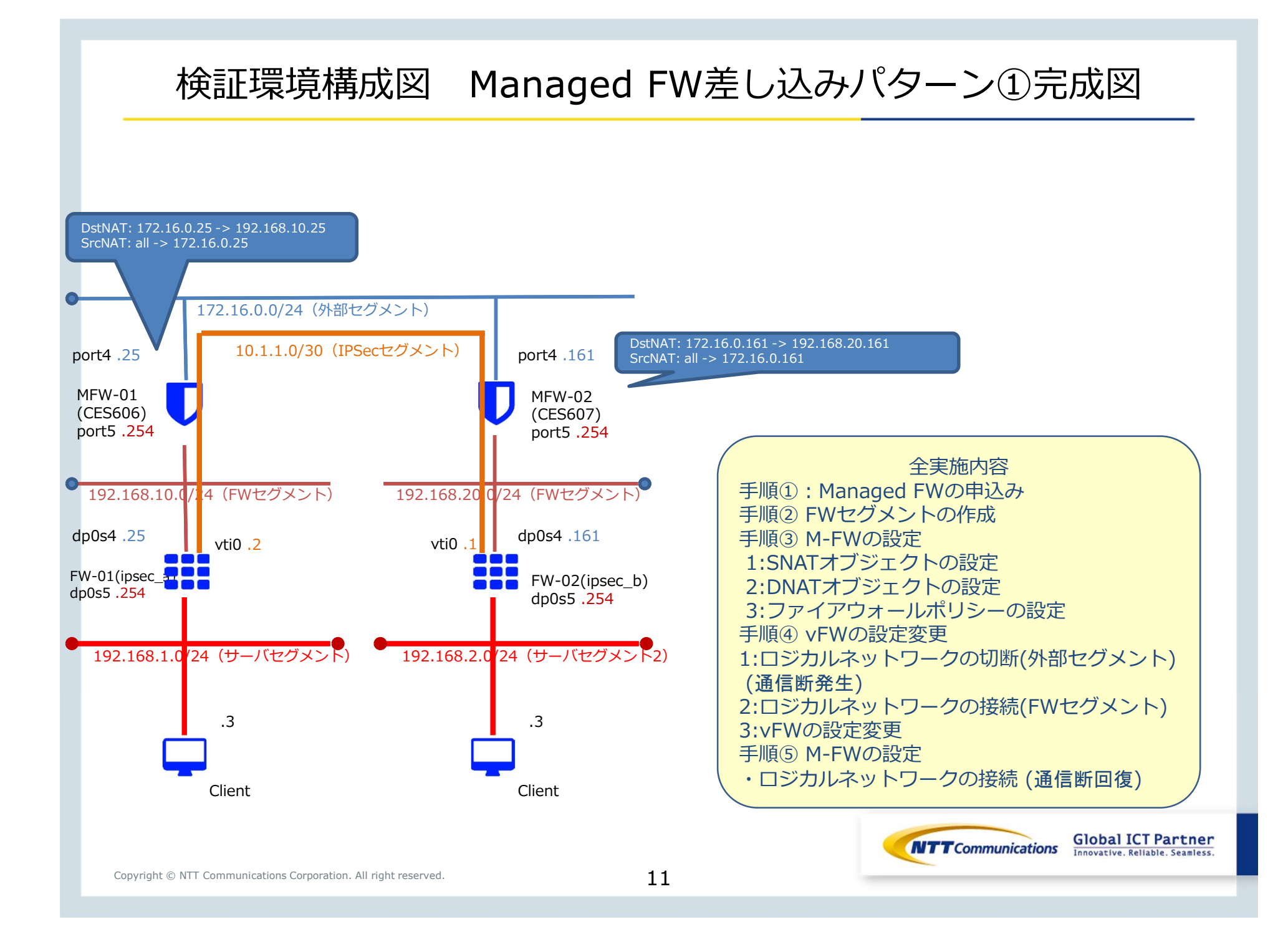

# 手順① M-FW申し込み

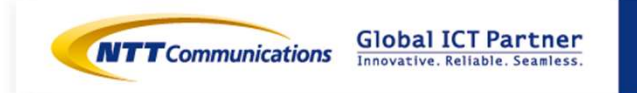

Copyright © NTT Communications Corporation. All right reserved.

12

### 手順① M-FW申し込み

下記リンクを参照の上、シングル構成のお申し込みをお願いいたします。 <u>https://sdpf.ntt.com/services/docs/network-based-</u> <u>security/tutorials/rsts/security/order/managed\_firewall\_utm\_v2/order\_new\_single.html</u>

### SDPFポータルからアクセス

ワークスペースを選択後、Smart Data Platform ポータルのダッシュボード画面、またはダッシュボード⇒ワークスペース一覧画面の『サービスメニュー』をクリックします。

| CTTConnectation © SOTER > © サービスメニュー         | ▲ mssowmerol<br>▲ リクエスト ② サポート ② 管理者メニュー                                                                                                    |                                                                                                    |                                                                                       |
|----------------------------------------------|----------------------------------------------------------------------------------------------------|----------------------------------------------------------------------------------------------------|---------------------------------------------------------------------------------------|
| 現在のワークスペース                                   | ワークスペース切り着え                                                                                                    |                                                                                                    |                                                                                       |
| SOTest<br>ID w6000720854 @コピー<br>詳細 アクセス機の編集 | averagina 💿 SOTEST 🗦 💇 ป                                                                                                    | ezza-                                                                                                    | 泉リクエスト ● サポート ◇ 取得者                                                                   |
| ● 利用可能なサービスを見る                               | 入力してください                                                                                                    |                                                                                                    | 6 各サービスの説明書                                                                           |
|                                              | -ワーク                                                                                                    |                                                                                                    |                                                                                       |
| 『ネットワーク』⇒『クラウド/ナ                             | 田田総切/個使リービス           - Flexible InterConnect           - Global Flexible InterConnect           - OSDN/サーバー、VFR機械ワードウェイ           - クラウド/サーバー、Flexible InterConnect           - クラウド/サーバー、Flexible InterConnect           - クラウド/サーバー、Flexible InterConnect           - クラウド/サーバー、Flexible InterConnect           - クラウド/サーバー、Flexible InterConnect           - クラウド/サーバー、Flexible InterConnect           - クラウド/サーバー、Enterprise Cloud 1.08           - クラウド/サーバー、SD-Exchange Amazor<br>Bits           - グラウド/サーバー、SD-Exchange Amazor<br>Bits           - グラウド/サーバー、SD-Exchange Microso | インターネット/加速サービス<br>- Super OCN Flexible Connect<br>- DNS<br>- Akamai Giobal Server Load Balance<br>開催ゲートウェイ - Distributed Secure Internet GateWay<br>- Distributed Secure Internet GateWay<br>- Cloud Fleatform<br>れ Akare開発 | クラウド/サーバー ローカルネットワーク<br>- ロジカルネットワーク<br>- 共通編集ゲートウェイ<br>- ロードパランサー<br>- マネージドロードパランサー |
| ネットワークセキュリティ』の<br>Managed Firewallをクリックしき    | クラウド/サーバー ネットワークセキュリテ・<br>ファイアウォール<br>Managed Firewall<br>Naraged UTM<br>Managed UTM                                                                                                    | r<br>リモートアクセス<br>- Flexible Remote Access                                                                                                    | SD-WAN Software-Defined Network Service                                               |

# 手順① M-FW申し込み

#### Managed Firewall(Version2)の「Order」をクリックしてください。

#### Security Menu

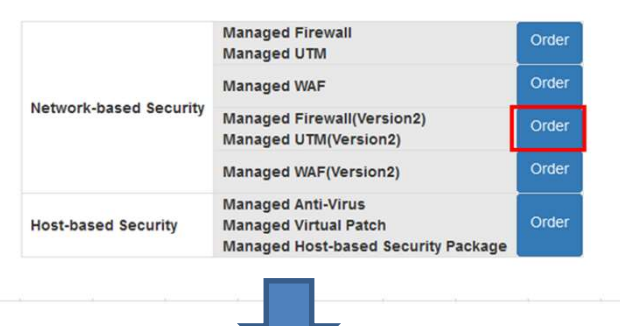

申込種別に「デバイス追加」を選択ください。 セキュリティ

申込種別 デバイス追加 ・

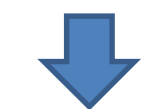

お申し込みの際の入力値は下記になります。

| evice Information                           |                     |        | 0                                         |
|---------------------------------------------|---------------------|--------|-------------------------------------------|
| ×==-                                        | ブラン                 | 構成     | ゾーン/グループ                                  |
| Managed Firewall                            | 2CPU-4GB            | Single | zone1-groupa 💌                            |
| pyright © NTT Communications Corporation. A | \ll right reserved. | 14     | Global ICT Par<br>Innovative. Reliable. S |

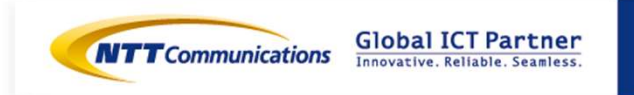

Copyright © NTT Communications Corporation. All right reserved.

1. ロジカルネットワークの作成ボタンを押下します。

# ロジカルネットワーク

|      |           | フィルター |      | Q | +□ジカル | ネットワークの作成 | 章 ロジカルネットワークの削除 |
|------|-----------|-------|------|---|-------|-----------|-----------------|
| □ 名前 | 割り当てサブネット |       | 管理状態 | - | ガレーン  | ステータス     | アクション           |
|      |           |       | UP   | 5 | データ用  | 稼働中       | ロジカルネットワークの編集 🔻 |
|      |           |       | UP   | 5 | データ用  | 稼働中       | ロジカルネットワークの編集 🔻 |
|      |           |       | UP   | Ę | データ用  | 稼働中       | ロジカルネットワークの編集 🝷 |

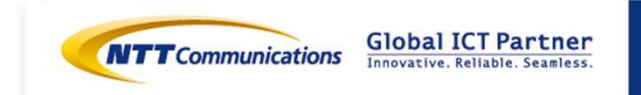

2-1.ロジカルネットワークを作成します。

- ・ロジカルネットワークタブから、必要項目を設定し、「次へ」を選択。
- ・サブネットタグから、必要項目を設定し、「次へ」を選択。
- (ネットワークアドレスに、192.168.10.0/24を、ゲートウェイIPに192.168.10.254を記入)
- ・「DHCP 有効」にチェックし、「IP アドレス割り当てプール」に
- 192.168.10.1,192.168.10.200を設定。

ロジャルクットロークの作品

・サブネットの詳細タブから、必要項目を設定し、「ロジカルネットワークの作成」を選択。

| ロシカルネットワーク                                   | 7071F7X                                                              |                                                                                 |                                            |                                        |
|----------------------------------------------|----------------------------------------------------------------------|---------------------------------------------------------------------------------|--------------------------------------------|----------------------------------------|
| ロジカルネ・ナワーク サブネ・オ サ<br>ロジカルネ・ナワーク名            | ダネオ・の時間<br>軽しいロジカルネナワークを作成できます。合わせて、この<br>ロジカルネナワークに割り描できサブネノを次かパネルで |                                                                                 |                                            |                                        |
| ブレーン <sup>*</sup><br>データ用                    | 14.02 (19.2 F.                                                       | ロジカルネットワークの作成                                                                   | × ロジカルネットワー                                | 2の作成 *                                 |
| ロジカルネットワークの原則                                |                                                                      | ロジカルネホワーク* サブネットの19日<br>サブネットる 新しいロジカルネットワークに割り起てるサブ・                           | ロジカルキッドワーク <sup>*</sup> サブネット <sup>*</sup> | サブネットの <b>お</b> 様<br>サブネットの追加県性を被用します。 |
| ロジカルキ・ホワークのタグ O<br>智慧状語 <sup>®</sup> O<br>UP |                                                                      | す。この場合、「キナワークアドレス医権定す<br>キオワークアドレス <sup>®</sup> の<br>192.168.10.0/24<br>ゲーウェイドの | JSと変があり<br>DH3 9 ~ J <~ 0                  | Ъ.                                     |
|                                              | 取55百L 。 戻5 (次へ »                                                     | 192.168.10.254                                                                  | МТР <del>U</del> − <i>J</i> (~ <b>Q</b>    | ă.                                     |
|                                              |                                                                      | 取は高し 一度る                                                                        | <br>泡加の小~ H2天 ●                            | .a                                     |
|                                              |                                                                      |                                                                                 | サブネットの説明                                   | d                                      |
|                                              |                                                                      |                                                                                 | 973-9697 <b>0</b>                          | ь                                      |
|                                              |                                                                      |                                                                                 | NTT                                        | 4                                      |
| pyright © NTT Communicat                     | ions Corporation. All right reserved.                                | 17                                                                              |                                            | 未5次し < 長る ロジカルネットワークの休止                |

2-1.ロジカルネットワークを作成します。

- ・ロジカルネットワークタブから、必要項目を設定し、「次へ」を選択。
- ・サブネットタグから、必要項目を設定し、「次へ」を選択。
- (ネットワークアドレスに、192.168.20.0/24を、ゲートウェイIPに192.168.20.254を記入)
- ・「DHCP 有効」にチェックし、「IP アドレス割り当てプール」に
- 192.168.20.1,192.168.20.200を設定。

・サブネットの詳細タブから、必要項目を設定し、「ロジカルネットワークの作成」を選択。

| ロジカルネットワーク                  | の作成                                                          |                                              |                                                                                 |                       |
|-----------------------------|--------------------------------------------------------------|----------------------------------------------|---------------------------------------------------------------------------------|-----------------------|
| ロジカルネットワーク サブネット サブネ        | Rot OUVIB                                                    |                                              |                                                                                 |                       |
| ロジカルネ・オワーク名                 | 新しいロジカルネットワークを作成で巻ます。合わせて、この<br>ロジカルネットワークに割り崩てるサブネットを次のパネルで |                                              |                                                                                 |                       |
| ブレーン <sup>*</sup><br>データ用   | 4x27823.                                                     | ロジカルネットワークの作成                                | * ロジカルネットワークの作成                                                                 | ×,                    |
| ロジカルネットワークの説明               |                                                              | ロジカルネットワーク <sup>*</sup> サブネットのWB<br>サブネットのWB | ロジカルキットフーク <sup>1</sup> リブキット <sup>2</sup> リブキットの基礎<br>こ 04CP 米和<br>のアドレオリロゴールの | ナブキットの違加属性を補用します。     |
| ロジカルネットワークのタブ 🛛             |                                                              |                                              | を作成しま<br>涙があり<br>                                                               |                       |
| 管理は思 <sup>*</sup> ●<br>UP   |                                                              | 7-+>±√₽₽<br>192.168.20.254                   |                                                                                 |                       |
|                             | <b>取り話し</b> (戻る) (次へ)                                        | □ ゲートウェイなし<br>取け届し (現5)                      | КТР <del>Ü</del> – <i>S</i> – <b>0</b>                                          |                       |
|                             |                                                              | • •                                          |                                                                                 |                       |
|                             |                                                              |                                              |                                                                                 |                       |
|                             |                                                              |                                              |                                                                                 | _                     |
|                             |                                                              |                                              | NTT                                                                             |                       |
| opyright © NTT Communicatio | ns Corporation. All right reserved.                          | 18                                           | R                                                                               | 9済し 《長ろ ロジカルネットワークの作成 |

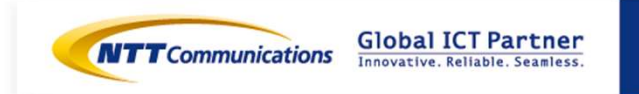

Copyright © NTT Communications Corporation. All right reserved.

# 手順③-1 M-FWの設定 (Destination NATの設定)

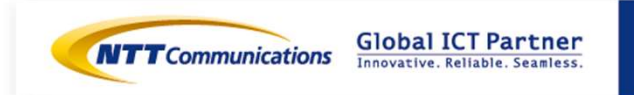

Copyright © NTT Communications Corporation. All right reserved.

Destination NATの設定は下記をご覧ください。。 https://sdpf.ntt.com/services/docs/network-basedsecurity/tutorials/rsts/security/operation/managed\_firewall\_utm\_v2/4330\_destination\_n at.html

### SDPFポータルからアクセス

ワークスペースを選択後、Smart Data Platform ポータルのダッシュボード画面、またはダッシュボード⇒ワークスペース一覧画面の『サービスメニュー』をクリックします。

| 在のワークスペース<br>SOTest<br>ID   ws000072054 @コピー<br>詳細 アクセス像の編集 | <u>ワークスペース切り首ス</u><br>の元ms<br>入力 | © S0Test > ♥ サービスメニュー               |                                                         |                                                      |
|-------------------------------------------------------------|----------------------------------|-------------------------------------|---------------------------------------------------------|------------------------------------------------------|
| SOTest<br>ID v=0000720854 @コピー<br>詳細 <u>アクセス俄の漏</u> 集       | 99000ee                          | 😋 SOTest 👌 🥺 ೮-೮スメニュー               |                                                         |                                                      |
| ID   we000072054 9 コピー<br>詳細 アクセス俄の編集                       | voizzon<br>A.tz                  | SoTest ) 🥑 サービスメニュー                 |                                                         |                                                      |
| 詳細 アクセス風の減速                                                 | ۵.                               |                                     |                                                         |                                                      |
|                                                             | 入力                               |                                     |                                                         | ▲ リクエスト ● サポート 交 管理者                                 |
| ◎ 利田司がかけ」ピフカ日ス                                              |                                  | ノてください                              |                                                         | 10 名サービスの説明書                                         |
| © 49m948/497−CA236©                                         | -9-0                             |                                     |                                                         |                                                      |
|                                                             | 相互接続/間連サー                        | iz.                                 | インターネット/関連サービス                                          | クラウド/サーバー ローカルネットワーク                                 |
|                                                             | - Flexible Interd                | nnect                               | <ul> <li>Super OCN Flexible Connect</li> </ul>          | - ロジカルネットワーク                                         |
|                                                             | Global Flexible                  | InterConnect                        | - DNS                                                   | - 共通機能ゲートウェイ                                         |
|                                                             | クラウド/サー/                         | ー VPN接続ゲートウェイ                       | <ul> <li>Akamai FastDNS</li> </ul>                      | - ロードバランサー                                           |
|                                                             | - クラウド/ <del>サ</del> ー/          | - インターネット接続ゲートウェイ                   | - Akamai Global Server Load Balance                     | マネージドロードバランサー                                        |
|                                                             | ・ クラウド/サー/                       | - Flexible InterConnect接続ゲートウェイ     | <ul> <li>Distributed Secure Internet GateWay</li> </ul> |                                                      |
|                                                             | クラウド/サー/                         | - コロケーション接続                         |                                                         |                                                      |
|                                                             | - クラウド/サー/                       | ー リージョン間接続                          |                                                         |                                                      |
|                                                             | - クラウド/サー/                       | ー テナント開接线                           |                                                         |                                                      |
|                                                             | クラウド/サー/                         | - Enterprise Cloud 1.0接続            |                                                         |                                                      |
|                                                             | クラウド/サー/                         | - SD-Exchange Amazon Web Services   |                                                         |                                                      |
|                                                             | 世現                               | - CD Durbanes Canala Claud Distance |                                                         |                                                      |
|                                                             | 1995円95-7                        | - SD-Exchange Google Cloud Platform |                                                         |                                                      |
| 『ネットワーク』⇒『クラウド/サ-                                           | - /                              | - SD-Exchange Microsoft Azure接线     |                                                         |                                                      |
|                                                             | ATTACH I                         | Auto Auto area                      | the testing                                             |                                                      |
| ネットワークヤキュリティ』の                                              | 059F/ <del>9</del> -X-           | ネットワークセキュリティ                        | リモートアクセス                                                | SD-WAN                                               |
|                                                             | - ファイアウォー                        | 6                                   | Flexible Remote Access                                  | <ul> <li>Software-Defined Network Service</li> </ul> |
| Managed Firewallをクリックします                                    | - Managed Firev                  | BN                                  |                                                         |                                                      |
| Managed in ewane 222206 s                                   | O - Managed UTM                  |                                     |                                                         |                                                      |
|                                                             | <ul> <li>Managed WAF</li> </ul>  |                                     |                                                         |                                                      |
|                                                             |                                  |                                     |                                                         |                                                      |
|                                                             |                                  |                                     |                                                         |                                                      |
|                                                             |                                  |                                     |                                                         |                                                      |
|                                                             |                                  |                                     |                                                         |                                                      |
|                                                             |                                  |                                     |                                                         | Clobal ICT Par                                       |
|                                                             |                                  |                                     |                                                         | munications                                          |
|                                                             |                                  |                                     |                                                         | innovacive, kellable, se                             |
| t © NTT Communications Corporation, All right reserved.     | 21                               |                                     |                                                         |                                                      |

### Managed Firewall(Version2)の「Operation」をクリックしてください。 Security Menu

|                        | Managed Firewall<br>Managed UTM                                                    | Order | Operation |
|------------------------|------------------------------------------------------------------------------------|-------|-----------|
|                        | Managed WAF                                                                        | Order | Operation |
| Network-based Security | Managed Firewall(Version2)<br>Managed UTM(Version2)                                | Order | Operation |
|                        | Managed WAF(Version2)                                                              | Order | Operation |
| Host-based Security    | Managed Anti-Virus<br>Managed Virtual Patch<br>Managed Host-based Security Package | Order | Operation |

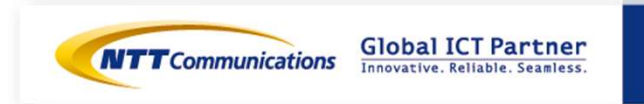

### 「デバイス」からいずれかのデバイスを右クリックします。

| デバイス       | ログ&レポート | サービス    | カスタマープロファイル   | チケット管理 |
|------------|---------|---------|---------------|--------|
| バイス        |         |         | オールフィルター ・ 並び | び替え 🔻  |
|            |         |         |               |        |
| ステータ:デバイス名 | Hant    | HAステータス | 領域            |        |

### 画面右側の「コンフィグ」をクリックします。

| デバイス                 | ログ&レポート | サービス | カスタマープロファイル | チケット管理  |
|----------------------|---------|------|-------------|---------|
|                      |         |      |             |         |
|                      |         |      |             |         |
|                      |         |      | 概説 詳細       | コンフィグログ |
| デバイス / <b>FW/UTM</b> |         |      |             |         |
| CNIMDHAT             |         |      |             |         |

画面左側のオブジェクト画面から Destination NAT をクリックします。
 オブジェクト ・ NAT Object ・ Destination NAT
 画面右側の Destination NAT 画面で [追加] をクリックします。

|                                           | Destination I                        | NAT             |
|-------------------------------------------|--------------------------------------|-----------------|
| Firewall Policy                           | <ul> <li>・追加</li> <li>サーチ</li> </ul> |                 |
| Address Object                            | NAT Name                             | External IP … N |
| ▲ ➢NAT Object                             |                                      |                 |
| Contraction NAT                           |                                      |                 |
| Source NAT                                |                                      |                 |
| pyright © NTT Communications Corporations | ion. All right reserved.             |                 |

**Global ICT Partner** 

Innovative, Reliable, Seamless,

### 設定値を入力して、 [保存] をクリックします。

#### MFW-01 オブジェクト × - 📝 Port4\_DNAT NAT Name M-FW01の受信側VIP External IP Address 172.16.0.25 Mapped IP Address 192.168.10.25 FW01のアドレス External Interface port4 Port Forward $\square$ Comment キャンセル **MFW-02** オブジェクト × - 2 Port4DNAT M-FW02の受信側VIP NAT Name External IP Address 172.16.0.161 FW02のアドレス Mapped IP Address 192.168.20.161 External Interface port4 Port Forward $\Box$ Comment

24

キャンセル

保存

lobal ICT Partner

Copyright © NTT Communications Corporation. All right reserved.

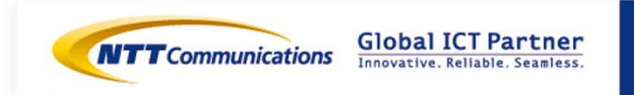

Copyright © NTT Communications Corporation. All right reserved.

Source NATの設定は下記をご覧ください。。 https://sdpf.ntt.com/services/docs/network-basedsecurity/tutorials/rsts/security/operation/managed\_firewall\_utm\_v2/4340\_source\_nat.ht ml

### SDPFポータルからアクセス

ワークスペースを選択後、Smart Data Platform ポータルのダッシュボード画面、またはダッシュボード⇒ワークスペース一覧画面の『サービスメニュー』をクリックします。

| 現在のワークスペース                        | ワークスペース切り替え                                      |                                                     |                                                      |
|-----------------------------------|--------------------------------------------------|-----------------------------------------------------|------------------------------------------------------|
| SOTest<br>ID   ws0000720854 @ コピー |                                                  |                                                     |                                                      |
| 詳細 アクセス確の編集                       | nurications 🔘 SOTEst 🗦                           | • <del>9</del> -EXX=1-                              | ▲ リクエスト ● サポート ☆ 管理者                                 |
| A DIRECTOCALL NOT A R Z           | 入力してください                                         |                                                     | B 各サービスの説明書                                          |
| ③利用可能なカービンをおる                     | -9-0                                             |                                                     |                                                      |
|                                   | 相互接続/間達サービス                                      | インターネット/間達サービス                                      | クラウド/サーバー ローカルネットワーク                                 |
|                                   | - Eavible InterConnect                           | Super OCN Elevible Connert                          | - 0900-2                                             |
|                                   | Global Flexible InterConnect                     | <ul> <li>DNS</li> </ul>                             | - 共通機能ゲートウェイ                                         |
|                                   | クラウド/サーバー VPN接続ゲート                               | ウェイ Akamai FastDNS                                  | - ロードバランサー                                           |
|                                   | クラウド/サーバー インターネット                                | 接続ゲートウェイ - Akamai Global Server Load Balance        | マネージドロードバランサー                                        |
|                                   | - クラウド/サーバー Flexible Interd                      | Connect提続ゲートウェイ Distributed Secure Internet GateWay |                                                      |
|                                   | クラウド/サーバー コロケーション                                | -接続                                                 |                                                      |
|                                   | クラウド/サーバー リージョン開設                                | 2.统                                                 |                                                      |
|                                   | クラウド/サーバー テナント構接線                                |                                                     |                                                      |
|                                   | クラウド/サーバー Enterprise Clo                         | bud 1.0投统                                           |                                                      |
|                                   | - クラウド/サーバー SD-Exchange                          | Amazon Web Services                                 |                                                      |
|                                   | 接续                                               |                                                     |                                                      |
|                                   | <ul> <li>クラウト/サーバー SD-Exchange<br/>接続</li> </ul> | Google Cloud Platform                               |                                                      |
| 『ネットワーク』⇒『クラウド/・                  |                                                  | Microsoft Azure接现                                   |                                                      |
|                                   | 0 1 C                                            | 1-11-1 UT-1-2042                                    | 60 WAN                                               |
| ネットワークセキュリティ』の                    | シンシャパターパー ネタトシークセー                               | 94-F790A                                            | 20+WAR                                               |
|                                   | - ファイアウォール                                       | <ul> <li>Flexible Remote Access</li> </ul>          | <ul> <li>Software-Defined Network Service</li> </ul> |
| Managed Firewallをクリックし            | - Managed Firewall                               |                                                     |                                                      |
|                                   | - Managed UTM                                    |                                                     |                                                      |
|                                   | <ul> <li>Managed WAF</li> </ul>                  |                                                     |                                                      |
|                                   |                                                  |                                                     |                                                      |
|                                   |                                                  |                                                     |                                                      |
|                                   |                                                  |                                                     |                                                      |
|                                   |                                                  |                                                     |                                                      |
|                                   |                                                  |                                                     | Global ICT Par                                       |
|                                   |                                                  | NTTCo                                               | munications GIODALICI Fal                            |

### Managed Firewall(Version2)の「Operation」をクリックしてください。 Security Menu

|                        | Managed Firewall<br>Managed UTM                                                    | Order | Operation |
|------------------------|------------------------------------------------------------------------------------|-------|-----------|
|                        | Managed WAF                                                                        | Order | Operation |
| Network-based Security | Managed Firewall(Version2)<br>Managed UTM(Version2)                                | Order | Operation |
|                        | Managed WAF(Version2)                                                              | Order | Operation |
| Host-based Security    | Managed Anti-Virus<br>Managed Virtual Patch<br>Managed Host-based Security Package | Order | Operation |

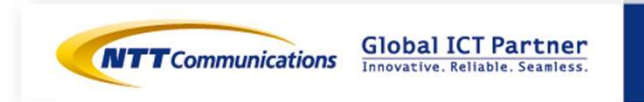

「デバイス」からいずれかのデバイスを右クリックします。

| 7/12       | ログ&レポート | サービス    | カスタマーフロファイル   | チケット管理         |
|------------|---------|---------|---------------|----------------|
| バイス        |         |         | オールフィルター • 並び | ξ <b>λ</b> . ▼ |
|            | HAペア    | HAステータス | 領域            |                |
| ステータ、デバイス名 |         |         |               |                |

#### 画面右側の「コンフィグ」をクリックします。

| デバイス                         | ログ&レポート | サービス | カスタマープロファイル | チケット管理  |
|------------------------------|---------|------|-------------|---------|
| FW/UTM                       |         |      | 概説 詳細 コン    | /フィグ ログ |
| <i>デバ</i> イス / <b>FW/UTM</b> |         |      |             |         |
| CNINDHAN                     |         |      |             |         |

 画面左側のオブジェクト画面から Source NAT をクリックします。

 オブジェクト ・ NAT Object ・ Source NAT
 画面右側の Source NAT 画面で[追加]をクリックします。

|                                                                                                    | 0 | Source NAT              |
|----------------------------------------------------------------------------------------------------|---|-------------------------|
| <ul> <li>A Constant Section NAT</li> <li>Constant Section NAT</li> <li>Constant Section NAT</li> </ul> | ^ | ◆ 追加<br>サーチ<br>NAT Name |
| ▲ Service<br>Service Object                                                                            |   |                         |

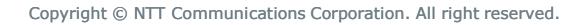

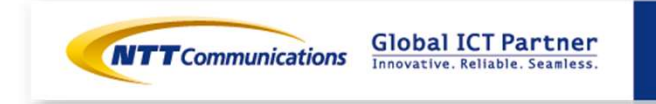

設定値を入力して、 [保存] をクリックします。

#### MFW-01

| オブジェクト                                                    |                                          |                             | ×        |
|-----------------------------------------------------------|------------------------------------------|-----------------------------|----------|
| NAT Name<br>Start IP Address<br>End IP Address<br>Comment | Port5_SNAT<br>172.16.0.25<br>172.16.0.25 | SNAT後のアドレスを<br>StartとEndに入力 |          |
|                                                           |                                          |                             | キャンセル 保存 |

#### MFW-02

| オブジェクト                                                    |                                            |                             |    | ×                                                            |
|-----------------------------------------------------------|--------------------------------------------|-----------------------------|----|--------------------------------------------------------------|
| NAT Name<br>Start IP Address<br>End IP Address<br>Comment | Port5_SNAT<br>172.16.0.161<br>172.16.0.161 | SNAT後のアドレスを<br>StartとEndに入力 |    | <b>キャンセル</b> 保存                                              |
| Copyright © NTT Commu                                     | unications Corporation. All righ           | t reserved.                 | 29 | <b>Global ICT Partner</b><br>Innovative. Reliable. Seamless. |

# 手順③-3 M-FWの設定(ファイ アウォールポリシーの設定)

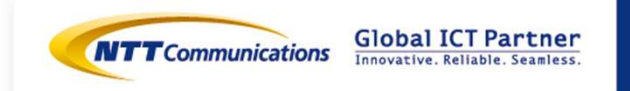

Copyright © NTT Communications Corporation. All right reserved.

ファイアウォールポリシーの設定は下記をご覧ください。

https://sdpf.ntt.com/services/docs/network-based-

security/tutorials/rsts/security/operation/managed\_firewall\_utm\_v2/4500\_firewall\_policy.

### SDPFポータルからアクセス

ワークスペースを選択後、Smart Data Platform ポータルのダッシュボード画面、またはダッシュ ボード⇒ワークスペース一覧画面の『サービスメニュー』をクリックします。

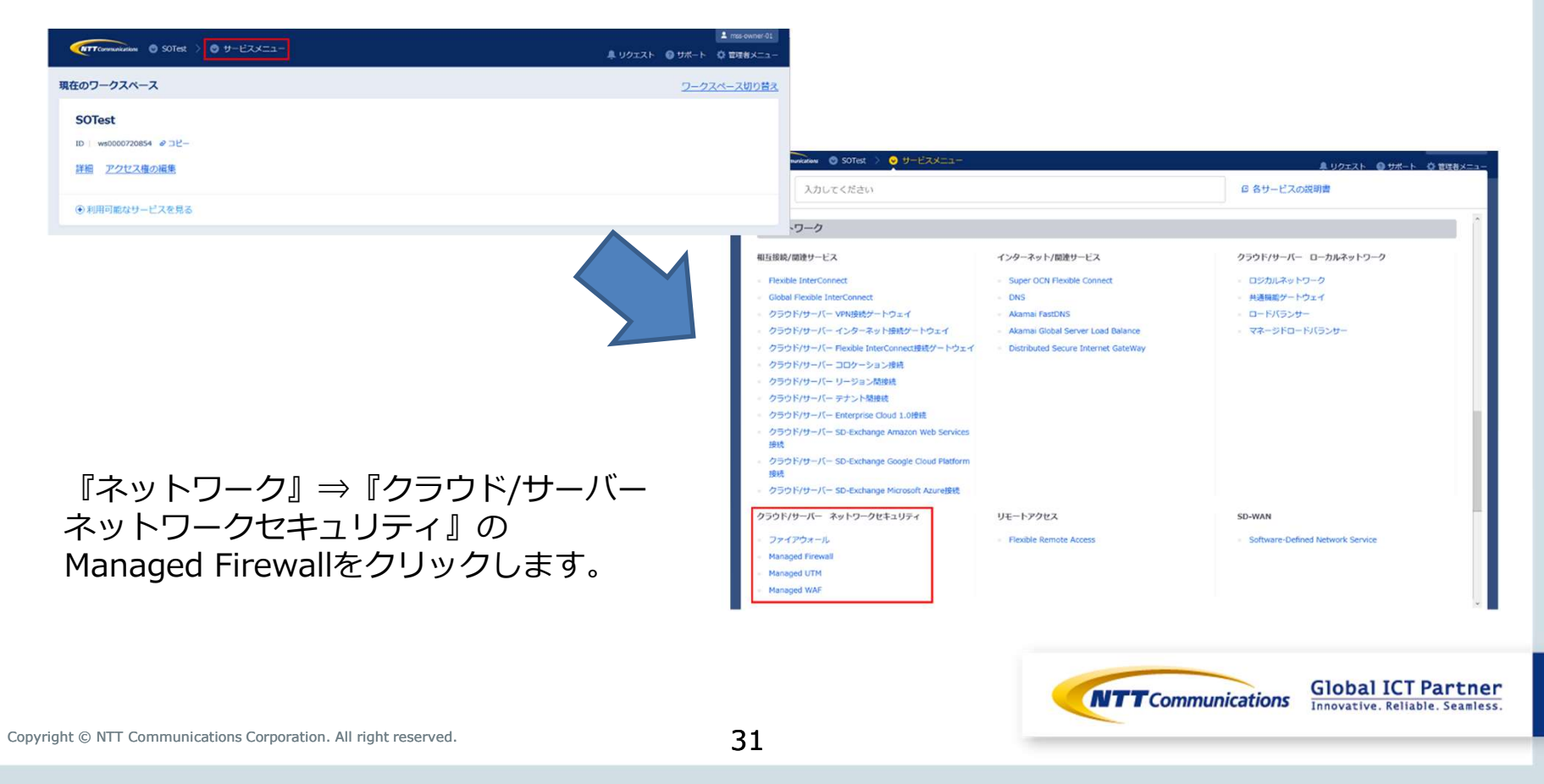

### Managed Firewall(Version2)の「Operation」をクリックしてください。 Security Menu

|                        | Managed Firewall<br>Managed UTM                                                    | Order | Operation |
|------------------------|------------------------------------------------------------------------------------|-------|-----------|
|                        | Managed WAF                                                                        | Order | Operation |
| Network-based Security | Managed Firewall(Version2)<br>Managed UTM(Version2)                                | Order | Operation |
|                        | Managed WAF(Version2)                                                              | Order | Operation |
| Host-based Security    | Managed Anti-Virus<br>Managed Virtual Patch<br>Managed Host-based Security Package | Order | Operation |

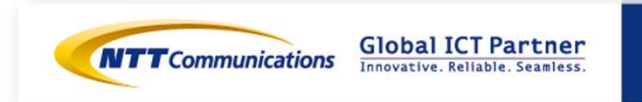

### 「デバイス」からいずれかのデバイスを右クリックします。

| デバイス       | ログ&レポート | サービス    | カスタマープロファイル    | チケット管理 |
|------------|---------|---------|----------------|--------|
| バイス        |         |         | オールフィルター ・ 並び動 | łż. •  |
|            |         |         |                |        |
| ステータ:デバイス名 | HAペア    | HAステータス | 領域             |        |

### 画面右側の「コンフィグ」をクリックします。

| デバノフ                 | LL | #_ビフ | カフタマープロファイル | チケット等項  |
|----------------------|----|------|-------------|---------|
| 7/17                 |    | 9-CX | 7798-707747 | デジット官理  |
|                      |    |      | _           |         |
| FW/UTM               |    |      | 概説 詳細 コン    | /フィグ ログ |
| デバイス / <b>FW/UTM</b> |    |      |             |         |
| CNIMDHET             |    |      |             |         |

画面左側のオブジェクト画面から Firewall Policy をクリックします。
 オブジェクト ・ Firewall Policy ・ Firewall Policy
 画面右側の Firewall Policy 画面で [追加] をクリックします。

|                                            | Firewall Policy    |
|--------------------------------------------|--------------------|
| ▲ ➢Networking                              | ● 追加<br>サーチ        |
| Bouting                                    | ID E····           |
| ▲ ÈFirewall Policy                         |                    |
| Firewall Policy                            |                    |
| Converget © NTT Communications Corporation | All right reserved |

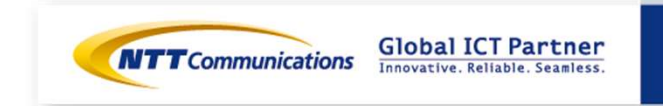

### 設定値を入力して、 [保存] をクリックします。

#### MFW-01&MFW-02

| オブジェクト                                            |
|---------------------------------------------------|
| - 📝                                               |
| ID 1                                              |
| Move rule                                         |
| No Move     Move before     Move after            |
| Enable Z<br>一 一 一 一 一 一 一 一 一 一 一 一 一 一 一 一 一 一 一 |
| · Source 文信侧八一下                                   |
| Incoming Interface Port4                          |
| Source Address all ・ 送信元アドレス                      |
| Destination                                       |
| Outgoing Interface Port5 送信側ポート                   |
| Destination Address Type                          |
| O Address Object     Object     ONAT Object       |
| Destination NAT Port4_DNAT DNAT用に作成したオブジェクト       |
|                                                   |
| Service ALL -                                     |
| Action ACCEPT -                                   |
| NAT 🗆                                             |
| Log Disable -                                     |
| Comment                                           |
| キャンセル 保護                                          |

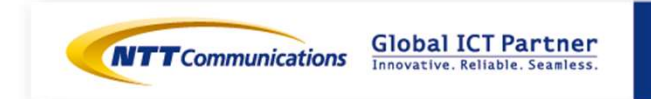

### 設定値を入力して、 [保存] をクリックします。

#### MFW-01&MFW-02

| P 4<br>Wore nulle Wore before Wore aller<br>Sector Address Ports<br>Sector Address Type Address Object Orget<br>Sectoration Address Type Address Object Orget<br>Sectoration Address Type Address Object Orget<br>Sectoration Address Type Address Object Orget<br>Sector Address Type Address Object Orget<br>Sector Address Type Address Object Orget<br>Sector Address Type Address Object Orget<br>Sector Address Type Address Object Orget<br>Sector Address Type Address Object Orget<br>Sector Address Type Address Object Orget<br>Sector Address Type Address Object Orget<br>Sector Address Type Address Object Object Object<br>Sector Address Type Address Object Object Object<br>Sector Address Type Address Object Object Object<br>Sector Address Type Address Object Object                                                                                                    | オブジェクト          |                |                       |                 |              |       | ×        |                   |                |
|----------------------------------------------------------------------------------------------------|-----------------|----------------|-----------------------|-----------------|--------------|-------|----------|-------------------|----------------|
| p 4<br>Wove rule No Move before Nove after<br>Source Constructions of the source of the source of the so                                                                                                    | - <b>P</b>      |                |                       |                 |              |       |          |                   |                |
| Wove rule     Now before     Output     Starce     Starce </td <td>ID 4</td> <td></td> <td></td> <td></td> <td></td> <td></td> <td></td> <td></td> <td></td>                                                                                                    | ID 4            |                |                       |                 |              |       |          |                   |                |
| Enable           Source           Source           Incoming Interface            Destination           Destination           Destination           Destination           Destination           Destination           Destination Address           Service            Actions            Service            AT           Vise Outgoing Interface Address           Use Outgoing Interface Address           Outset            Vise Outgoing Interface Address           Vise Outgoing Interface Address           Source           Comment           Service           Service           Service           Service           Service           Set                                                                                                    | Move rule       | No Move        | Mov                   | /e before       | O Move after |       |          |                   |                |
| Source     受信側ボート       ncoming Interface     Port5       Source Address     画       Destination     送信側ボート       Dutgoing Interface     Port4       Destination Address Type     Address Object       Ont4     Object       Destination Address     画       Service     ALL       VI mode     Use Outgoing Interface Address       UVUs Outgoing Interface Address     Use NAPT Object       NAT Tobject     Object       SNAT用に作成したオブジェクト     SNAT用に作成したますジェクト       og     ALL                                                                                                    | Enable 🔽        | l.             |                       |                 |              |       |          |                   |                |
| ncoming Interface Ports<br>Source Address a<br>Destination Address Type<br>Sestination Address Type<br>Sestination Address State<br>Sestination Address Type<br>Sestination Address Type<br>Sestination Address Sestination Address<br>Set Type Type Type Type Type Type Type Type                                                                                                    | Source          |                |                       | 受信側ポート          |              |       |          |                   |                |
| Source Address a<br>Destination Address Type Address Object ONT Object Destination Address Type Address Object ONT Object Destination Address Type Address Object ONT Object Destination Address Type Address Object ONT Object Destination Address Type Address Object ONT Object Destination Address Type Address Object ONT Object Destination Address Type Address Object ONT Object Destination Address Type Address Object ONT Object Destination Address Type Address Object ONT Object Destination Address Type Address Object ONT Object Destination Address Type Address Object ONT Object Destination Address Type Address Object ONT Object Destination Address Type Address Object ONT Object Destination Address Type Address Object Ont Address Object Ont Address Object Ont Address Object Ont Address Object Ont Address Object Object Obje                                                                                                    | Incoming Inter  | rface Port5    |                       |                 |              |       |          |                   |                |
| Destination     Dutgoing Interface     Port4     Destination Address Type     Address Object     ONAT Object     Destination Address     al     ONAT Object     Service     ALL     Action     ACCEPT     At     One     Use Outgoing Interface Address     Ouse NAPT Object     SNAT     Object     SNAT     SNAT                                                                                                    | Source Addre    | ess all        | •                     |                 |              |       |          |                   |                |
| Dutyoing Interface Point<br>Destination Address Type<br>Destination Address Type<br>Destination Address Type<br>Destination Address II<br>Destination Address II<br>Destination | Destination     | 3              |                       | 送信御光            |              |       |          |                   |                |
| Destination Address Type<br>extination Address Type<br>extination Address                                                                                                    | Outgoing Inter  | rface          | Port4                 |                 |              |       |          |                   |                |
| Destination Address<br>Pestination Address<br>Pestination Address<br>Pestination Address<br>Pestination Address<br>Pestination Address<br>Pertia<br>Action ACCEPT<br>Action ACCEPT<br>Action ACCEPT<br>Use Outgoing Interface Address<br>Use NAPT Object<br>VAT Object<br>Port5_SNAT<br>Option SinAT<br>Comment<br>Pertia<br>SinAT用に作成したオブジェクト<br>Comment<br>Pertia<br>SinATHIC Pertia<br>SinATHIC                      | Destination A   | ddress Type    | Address Object        |                 | iect         |       |          |                   |                |
| Service ALL<br>Action ACCEPT<br>VAT C<br>VAT C<br>VAT C<br>VAT Outgoing Interface Address<br>Use NAPT Object<br>VAPT Object Port5_SNAT<br>Og ALL<br>Comment<br>SnAT用に作成したオブジェクト<br>Comment<br>Comment<br>ght © NTT Communications Corporation. All right reserved.<br>35                                                                                                    | Destination A   | ddress         | all                   | •               | 1001         |       |          |                   |                |
| Service ALL ・<br>Action ACCEPT ・<br>VAT で<br>VAT mode Use Outgoing Interface Address Use NAPT Object<br>VAPT Object Port5_SNAT ・ SNAT用に作成したオブジェクト<br>.og ALL ・<br>Comment<br>ght © NTT Communications Corporation. All right reserved. 35                                                                                                    | · 📝             |                |                       |                 |              |       |          |                   |                |
| Action ACCEPT ・<br>VAT @<br>VAT mode Use Outgoing Interface Address Use NAPT Object<br>VAPT Object Port5_SNAT ・ SNAT用に作成したオブジェクト<br>.og ALL ・<br>Comment                                                                                                    | Service         | ALL            | •                     |                 |              |       |          |                   |                |
| NAT wode<br>Use Outgoing Interface Address Use NAPT Object<br>NAPT Object Port5_SNAT SNAT用に作成したオブジェクト<br>ALL C<br>Comment<br>Comment<br>ght © NTT Communications Corporation. All right reserved. 35                                                                                                    | Action          | ACCEPT         | •                     |                 |              |       |          |                   |                |
| NAT mode<br>Use Outgoing Interface Address<br>Use NAPT Object<br>Og<br>ALL<br>Comment<br>Comment<br>ght © NTT Communications Corporation. All right reserved.<br>Use Outgoing Interface Address<br>SNATT Object<br>SNAT用に作成したオブジェクト<br>SNAT用に作成したオブジェクト<br>SNAT用に作成したオブジェクト<br>SNATTのジェクト<br>SNATTのジェクト<br>SNATTのジェクト<br>SNATTのジェクト                                                                                                    | NAT             |                |                       |                 |              |       |          |                   |                |
| NAPT Object Port5_SNAT SNAT用に作成したオブジェクト<br>                                                                                                    | NAT mode        | OUse Outgoir   | g Interface Address   | Use NAPT Object |              |       |          |                   |                |
| ALL         Comment         Seam 1         Innovative. Reliable. Seamless.         ght © NTT Communications Corporation. All right reserved.         35                                                                                                    | NAPT Object     | Port5_SNAT     | •                     | SNAT用           | に作成したオン      | ブジェクト |          |                   |                |
| Comment<br>Sight © NTT Communications Corporation. All right reserved. 35                                                                                                    | Log             | ALL            | •                     |                 |              |       |          |                   |                |
| ביישע און איז איז איז איז איז איז איז איז איז איז                                                                                                    |                 |                |                       |                 |              |       |          |                   |                |
| ight © NTT Communications Corporation. All right reserved. 35                                                                                                    | Commont         |                |                       |                 |              |       |          |                   |                |
| ight © NTT Communications Corporation. All right reserved. 35                                                                                                    | Comment         |                |                       |                 |              |       |          | Global ICT        | Partner        |
| ight © NTT Communications Corporation. All right reserved. 35                                                                                                    |                 |                |                       |                 |              |       | キャンセル 保存 | innovative. Relia | ble. Seamless. |
|                                                                                                    | right © NTT Cor | mmunications C | orporation. All right | reserved.       |              | 35    |          |                   |                |

# 手順④-1 vFWの設定変更 (インターフェースの削除(外部 セグメント))

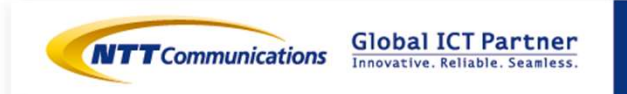

Copyright © NTT Communications Corporation. All right reserved.

### 手順④-1 vFWのインターフェース削除

下記リンクを参考の上、vFWのインターフェース削除をお願いいたします。

サービスメニューから『サーバーインスタンス』をクリックし、 『クラウド/サーバー ネットワークセキュリティ』→『ファイアーウォール』→『Brocade 5600 vRouter』をクリックください。

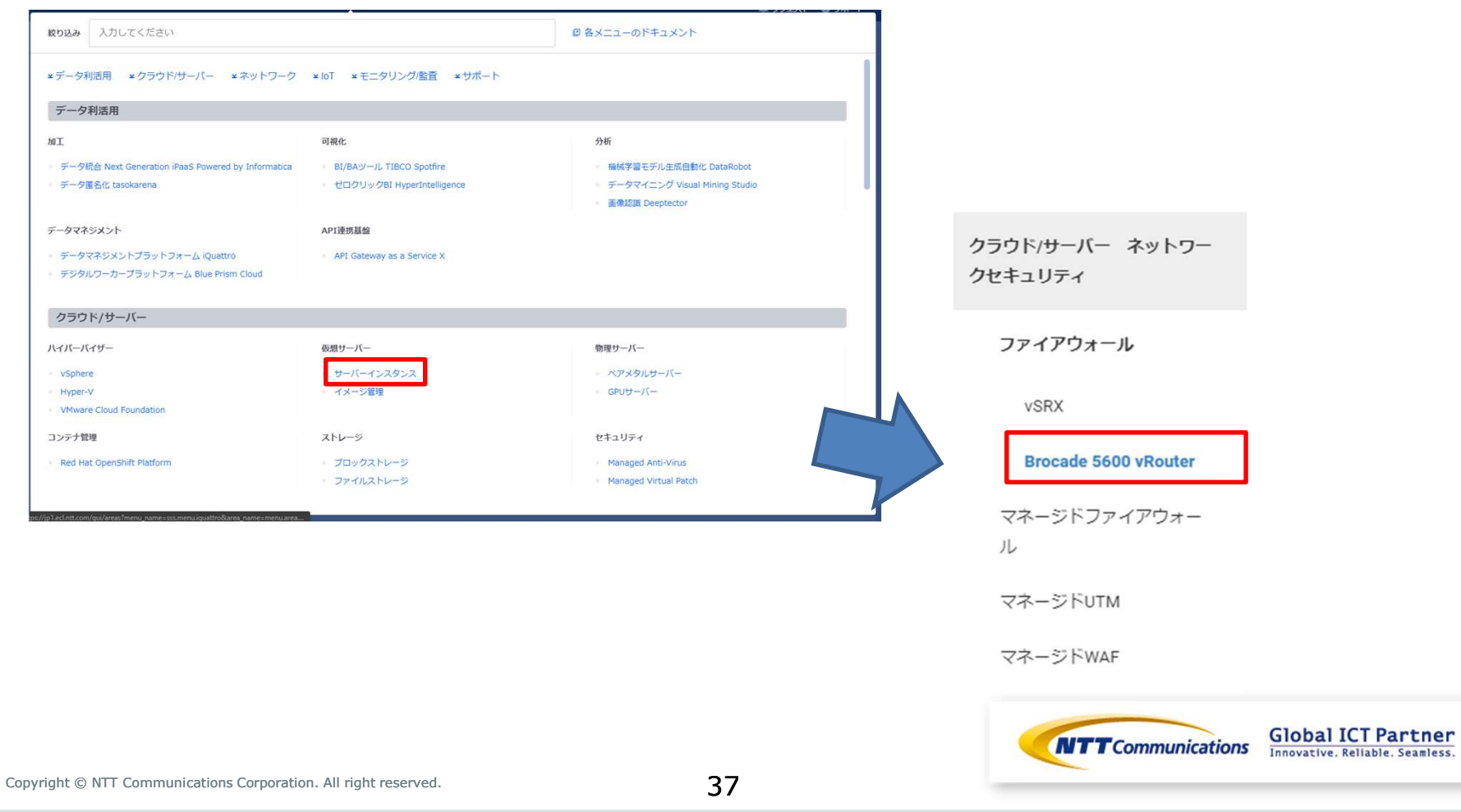

|                                    | 手順④-:                                          | 1 vFWの <sup>.</sup>               | インタ                                | ターフェ-                       | ースド   | 削除                                                                   |
|------------------------------------|------------------------------------------------|-----------------------------------|------------------------------------|-----------------------------|-------|----------------------------------------------------------------------|
| 1. ファ-<br>2. ファ-<br>クリッ            | イアウォール一覧から<br>イアウォールインタフ<br>ックして「ロジカルネ         | 5対象vFWを選択<br>フェースタブから<br>ミットワークの切 | <del>、</del> 対象の<br>5、対象の<br>〕断」を選 | )インタフェース<br>訳               | スの右側  | 」「▼」を                                                                |
| 概要 ファイア<br>ファイア<br>名前 説 スロ・<br>明 号 | <sup>ッ</sup> ウォールインターフェイス<br>ット番<br>ロジカルネットワーク | IPアドレス                            | 仮想IPアド<br>レス                       | Enterprîse C loud 2.0<br>接続 | ステータス | アクション                                                                |
| dp0s4 1                            |                                                |                                   | -                                  | •                           | 稼働中   | ファイアウォールインターフェイスの編集 ▼<br>ロジカルネットワークの接続                               |
| dp0s5 - 2                          |                                                |                                   | -                                  | с.<br>С                     | 稼働中   | ファイア:ロジカルネットワークの切断                                                   |
|                                    |                                                |                                   |                                    |                             |       |                                                                      |
|                                    |                                                |                                   |                                    |                             |       |                                                                      |
| Copyright © NTT Comm               | unications Corporation. All right reserved.    |                                   | 38                                 |                             |       | Communications Global ICT Partner<br>Innovative. Reliable. Seamless. |

# 手順④-2 vFWの設定変更 (インターフェースの追加(FWセ グメント))

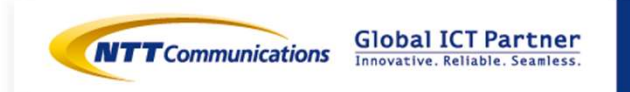

Copyright © NTT Communications Corporation. All right reserved.

39

### 手順④-2 vFWのインターフェース追加

下記リンクを参考の上、vFWのインターフェース追加をお願いいたします。 https://ecl.ntt.com/documents/tutorials/rsts/Firewall/instance/setting.html サービスメニューから『サーバーインスタンス』をクリックし、 『クラウド/サーバー ネットワークセキュリティ』→『ファイアーウォール』→『Brocade 5600 vRouter』をクリックください。

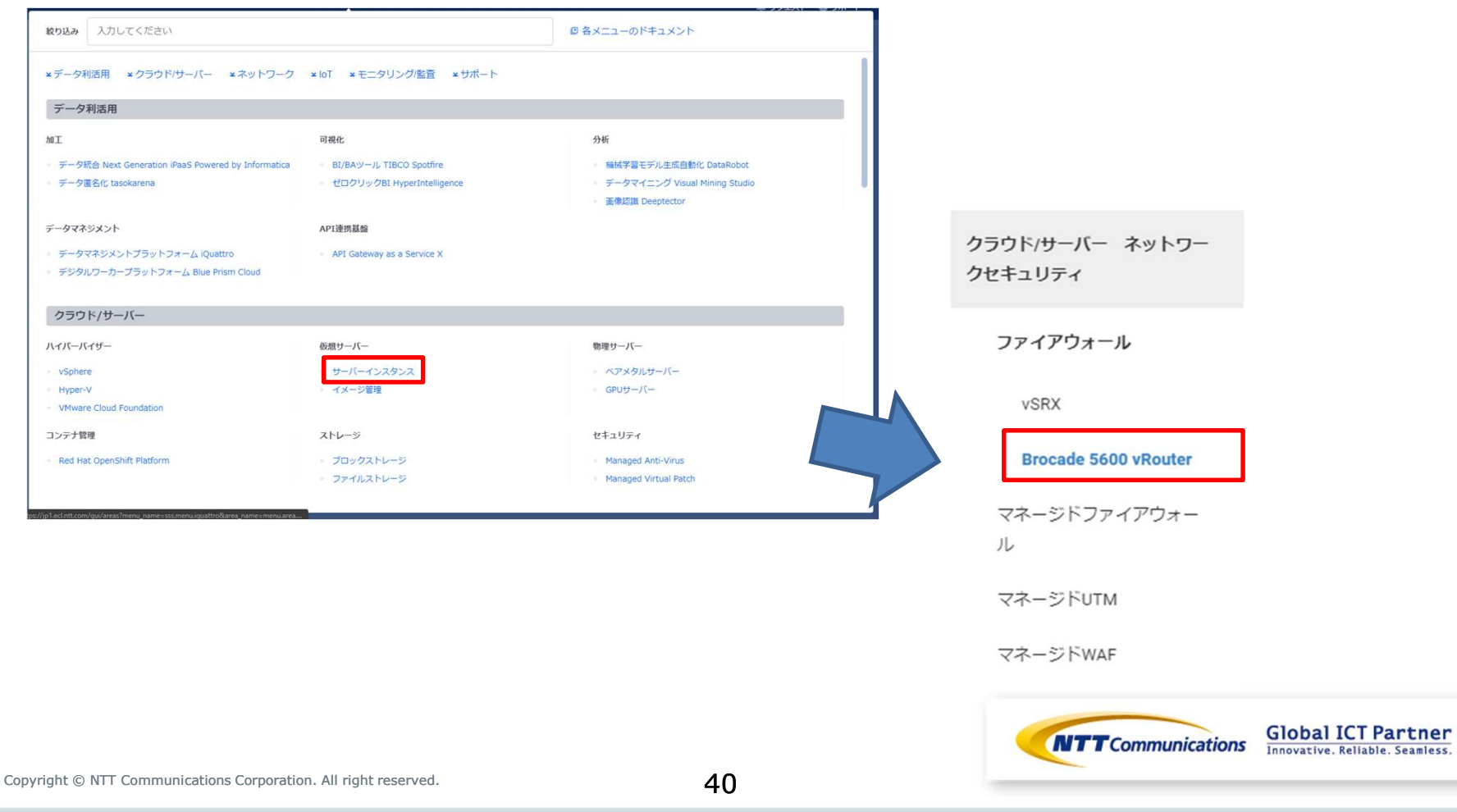

|               |                       | 手順④-2                                 | vFWの <sup>.</sup>           | インダ                            | ヲーフェ-                       | -Zì   | 自加                                                                   |
|---------------|-----------------------|---------------------------------------|-----------------------------|--------------------------------|-----------------------------|-------|----------------------------------------------------------------------|
| 1.<br>2.      | ファイア<br>ファイア<br>クリック  | ウォール一覧から対約<br>ウォールインタフェ-<br>して「ロジカルネッ | 象vFWを選択<br>ースタブから<br>トワークの接 | <del>て</del><br>5、対象の<br>5続」を選 | マンタフェース<br>択                | スの右側  | 」「▼」を                                                                |
| 概要<br>名前<br>明 | ファイアウォー<br>スロット番<br>号 | ルインターフェイス<br>ロジカルネットワーク               | IPアドレス                      | 仮想IPアド<br>レス                   | Enterprîse C loud 2.0<br>接続 | ステータス | アクション                                                                |
| dp0s4         | 1                     |                                       |                             |                                | -                           | 稼働中   | ファイアウォールインターフェイスの編集 💌                                                |
| dp0s5 -       | 2                     |                                       |                             | -                              | -                           | 稼働中   | ロジカルネットワークの接続<br>ファイアウロジカルネットワークの切断                                  |
|               |                       |                                       |                             |                                |                             |       |                                                                      |
|               |                       |                                       |                             |                                |                             |       |                                                                      |
| Copyright © N | IT Communicatio       | ns Corporation. All right reserved.   |                             | 41                             |                             | NT    | Communications Global ICT Partner<br>Innovative. Reliable. Seamless. |

# 手順④-3 vFWの設定変更 (IPSecの設定追加)

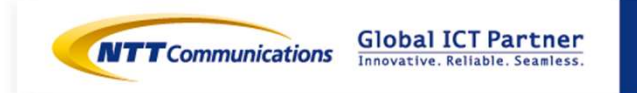

Copyright © NTT Communications Corporation. All right reserved.

42

# 手順④-3 vFWの設定変更(IPSecの設定追加)

Local IDと対向Peer IDを一致させるために下記を設定

FW-01

set security vpn ipsec site-to-site peer 172.16.0.161 authentication id '172.16.0.25'

FW-02

set security vpn ipsec site-to-site peer 172.16.0.25 authentication id 172.16.0.161

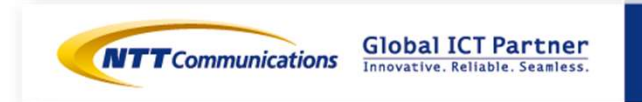

# 手順⑤M-FWの設定 (インターフェースの設定)

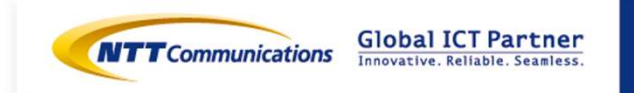

Copyright © NTT Communications Corporation. All right reserved.

44

M-FWのインターフェースの設定が可能です。

https://sdpf.ntt.com/services/docs/network-based-

security/tutorials/rsts/security/operation/managed\_firewall\_utm\_v2/3110\_interface\_single. html

### SDPFポータルからアクセス

ワークスペースを選択後、Smart Data Platform ポータルのダッシュボード画面、またはダッシュ ボード⇒ワークスペース一覧画面の『サービスメニュー』をクリックします。

|                           | 2 77                                                                                                    |                                                                                                    |                                                                                  |
|---------------------------|----------------------------------------------------------------------------------------------------|----------------------------------------------------------------------------------------------------|----------------------------------------------------------------------------------|
| SOTest                    |                                                                                                    |                                                                                                    |                                                                                  |
| ID ws0000720854 & 22-     | nurications 🔘 SOTest 📏 🥥 🖽 — E                                                                                                    | ixxoa-                                                                                                    | ▲ リクエスト ● サポート 🗘 管理者                                                             |
| 詳細 アクセス種の編集               | 入力してください                                                                                                    |                                                                                                    | ◎ 各サービスの説明書                                                                      |
| ●利用可能なサービスを見る             | -9-9                                                                                                    |                                                                                                    |                                                                                  |
| 『ネットワーク』⇒『クラウド/サー/        | 和正道境が/開放サービス           - Flexible InterConnect           Global InterConnect           Global InterConnect           クラウド/サーバー VPN時がケードウェイ           クラウド/サーバー Parkible InterConnect           クラウド/サーバー Flexible InterConnect           クラウド/サーバー Parkible InterConnect           クラウド/サーバー ロク・ションパ株           クラウド/サーバー ロク・ションパ株           クラウド/サーバー SD-Exchange Amazon V           地域           クラウド/サーバー SD-Exchange Google Cl<br>勝続           クラウド/サーバー SD-Exchange Morosoft | インターネット/回達サービス - Super OCN Flexible Connect - DNS - Atamai FastDNS - Atamai Global Server Load Dalance EV-ウェイ - Distributed Secure Internet GateWay E Web Services oud Platform AzuretBRE | <b>クラウド/サーバー ローカルネットワーク</b> - ロジカルネットワーク - 共連編章ゲートウェイ - ロードパランサー - マネーシドロードパランサー |
| ネットワークセキュリティーの            | クラウド/サーバー ネットワークセキュリティ                                                                                                    | リモートアクセス                                                                                                    | SD-WAN                                                                           |
| Managed Firewallをクリックします。 | <ul> <li>ファイアウォール</li> <li>Managed Firewall</li> <li>Managed UTM</li> <li>Managed WAF</li> </ul>                                                                                                    | Plexible Remote Access                                                                                                    | <ul> <li>Software-Defined Network Service</li> </ul>                             |

### Managed Firewall(Version2)の「Operation」をクリックしてください。 Security Menu

|                        | Managed Firewall<br>Managed UTM                                                    | Order | Operation |
|------------------------|------------------------------------------------------------------------------------|-------|-----------|
| Network-based Security | Managed WAF                                                                        | Order | Operation |
|                        | Managed Firewall(Version2)<br>Managed UTM(Version2)                                | Order | Operation |
|                        | Managed WAF(Version2)                                                              | Order | Operation |
| Host-based Security    | Managed Anti-Virus<br>Managed Virtual Patch<br>Managed Host-based Security Package | Order | Operation |

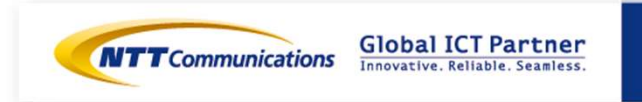

[サービス] -> [ワークフロー] -> [UTM Port Management] をクリックすると、インター フェース設定の詳細画面が開きます。

シングル構成の場合、 [Cluster Port Management] 及び [Cluster Route Management] は使用 しません。

| デバイス                      | ログ&レポート   | サービス  | カスタマープロファイル   | チケット管理      |
|---------------------------|-----------|-------|---------------|-------------|
| ワークフロー                    |           | ダッシュボ | ード ワークフロー スケジ | ューリング済みプロセス |
| Detection_Accuracy        |           |       |               |             |
| Device Config Export      |           |       |               |             |
| ECL_WAF_Intermediate_Co   | rtificate |       |               |             |
| ECL_WAF_Local_Certificate |           |       |               |             |
| Cluster Port Management   |           |       |               |             |
| Cluster Route Management  |           |       |               |             |
| BUTM Port Management      |           |       |               |             |
| WAF Port Management       |           |       |               |             |
| Ping Execution            |           |       |               |             |

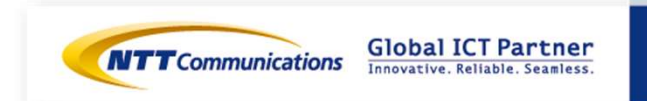

最新のお客さまネットワーク情報を参照可能にするため、設定対象のデバイスをクリックで選択して [Get Network Info] をクリックします。

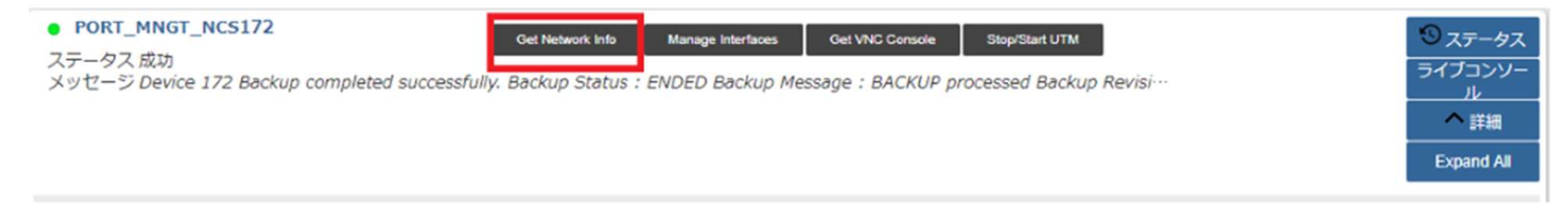

[タスク ステータス] が表示されます。Get Network Infoのタスクが「緑色」になれば正常終了です。[クローズ]で閉じてください。

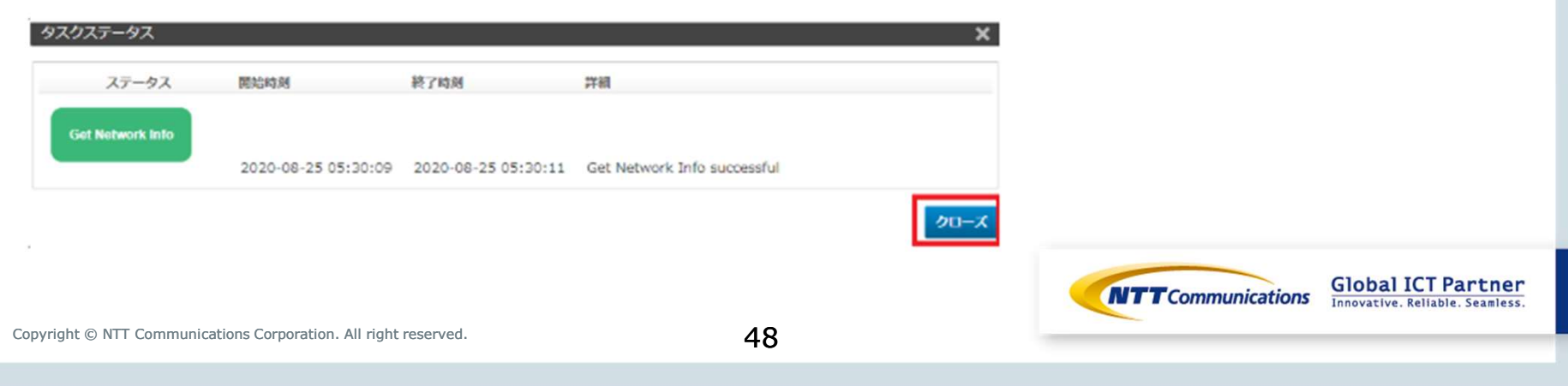

設定対象のデバイスをクリックで選択し、 [Manage Interfaces] をクリックします。

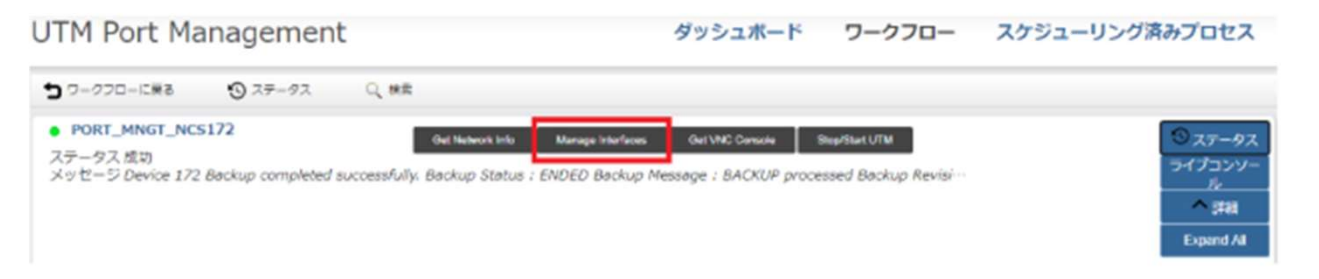

[Manage Interfaces] の画面が開きます。Port 2,3は [Manage Interfaces] の画面には表示され ません。設定対象のポートをクリックで選択して、 [編集] をクリックします。

| -<br>Device Id FW/UTM | - NCS172    |                  |          |            |           |         |         |            |     |
|-----------------------|-------------|------------------|----------|------------|-----------|---------|---------|------------|-----|
|                       |             |                  |          |            |           |         |         |            |     |
|                       |             |                  |          |            |           |         | 122     |            |     |
| Port                  | Enable Port | IP Address[CIDR] | MTU Size | Network Id | Subnet Id | Port Id | Comment |            |     |
| port4                 |             | 1                | 500      |            |           |         |         |            |     |
| port5                 |             | 1                | 500      |            |           |         |         |            |     |
| porté                 |             | 1                | 500      |            |           |         |         |            |     |
| port?                 |             | 1                | 500      |            |           |         |         |            |     |
| port8                 |             | 1                | 500      |            |           |         |         |            |     |
| port9                 |             | 1                | 500      |            |           |         |         |            |     |
| port10                |             | 1                | 500      |            |           |         |         |            |     |
|                       |             |                  |          |            |           |         |         |            |     |
|                       |             |                  |          |            |           |         |         | Global ICT | Par |

#### [Enable Port]をチェックすると設定値を入力できます。 外部セグメント(Port4)の入力値は下記になります。 [保存]をクリックします。この画面で保存しただけではデバイスに適用されません。

MFW-01

| 2                |                  |   |                      |
|------------------|------------------|---|----------------------|
| Port             | port4            |   |                      |
| Enable Port      |                  |   |                      |
| IP Address[CIDR] | 172.16.0.25/24   | - |                      |
| MTU Size         | 1500             |   |                      |
| Network Id       | external_segment |   | Port4に接続するネットワークアドレス |
| Subnet Id        | 172.16.0.0/24    | - |                      |
| Port Id          |                  |   |                      |
| Comment          |                  |   |                      |

### MFW-02

| キャンセル保存          |                                                 |                      |                                 |
|------------------|-------------------------------------------------|----------------------|---------------------------------|
| 2                |                                                 |                      |                                 |
| Port             | port4                                           |                      |                                 |
| Enable Port      |                                                 | Port4に付与するIPアドレス     |                                 |
| IP Address[CIDR] | 172.16.0.161/24                                 |                      |                                 |
| MTU Size         | 1500                                            |                      |                                 |
| Network Id       | external_segment                                | Port4に接続するネットワークアドレス |                                 |
| Subnet Id        | 172.16.0.0/24                                   |                      |                                 |
| Port Id          |                                                 |                      |                                 |
| Comment          |                                                 |                      |                                 |
|                  |                                                 |                      | Innovative. Reliable. Seamless. |
| Copyright © NTT  | Communications Corporation. All right reserved. | 50                   |                                 |
|                  |                                                 |                      |                                 |

#### [Enable Port]をチェックすると設定値を入力できます。 外部セグメント(Port5)の入力値は下記になります。 [保存]をクリックします。この画面で保存しただけではデバイスに適用されません。

MFW-01

| 2                |                   |                       |
|------------------|-------------------|-----------------------|
| Port             | port5             |                       |
| Enable Port      |                   | Port4に付与すスIPアドレス      |
| IP Address[CIDR] | 192.168.10.254/24 |                       |
| MTU Size         | 1500              |                       |
| Network Id       | net_seg_a         | Port4に接続するネットワークアドレス」 |
| Subnet Id        | 192.168.10.0/24 🔹 |                       |
| Port Id          |                   |                       |
| Comment          |                   |                       |

### MFW-02

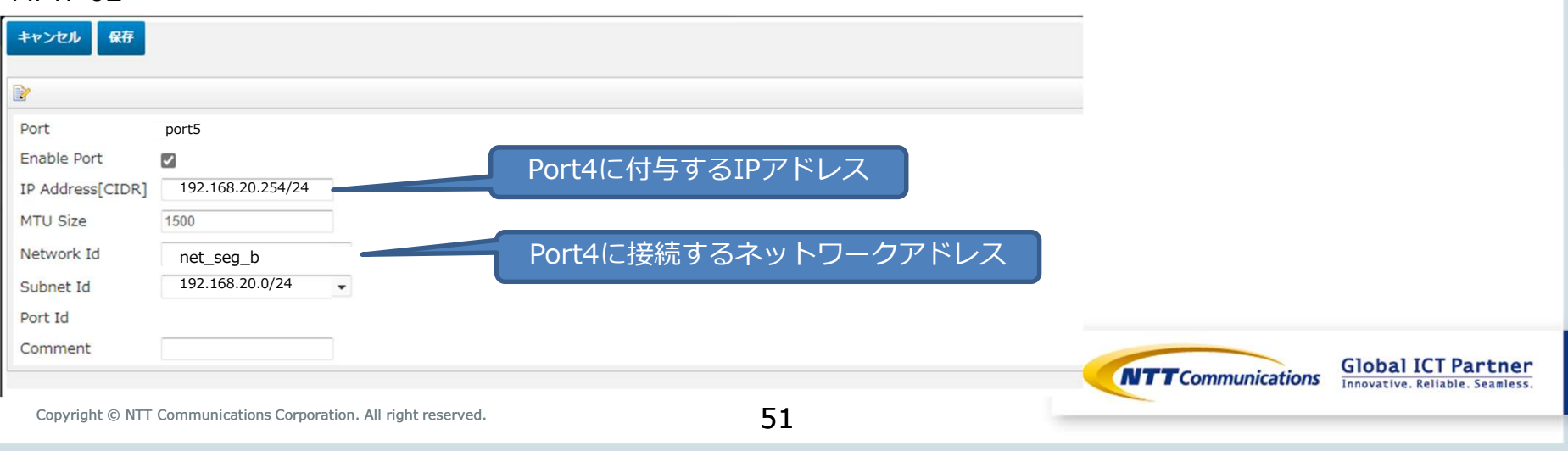

### 使用するポート設定が準備できたら、Manage Interfaces画面で [今実行] をクリックします。

|             |                  |                              |                                                                                                    |                                                                                                    |                                                                                                    | x                                                                                                    |
|-------------|------------------|------------------------------|----------------------------------------------------------------------------------------------------|----------------------------------------------------------------------------------------------------|----------------------------------------------------------------------------------------------------|----------------------------------------------------------------------------------------------------|
|             |                  |                              |                                                                                                    |                                                                                                    |                                                                                                    |                                                                                                    |
|             |                  |                              |                                                                                                    |                                                                                                    |                                                                                                    |                                                                                                    |
| 4 - NC5172  |                  |                              |                                                                                                    |                                                                                                    |                                                                                                    |                                                                                                    |
|             |                  |                              |                                                                                                    |                                                                                                    |                                                                                                    |                                                                                                    |
|             |                  |                              |                                                                                                    |                                                                                                    |                                                                                                    | e 22                                                                                                    |
| Enable Port | IP Address[CIDR] | MTU Size                     | Network Ed                                                                                                    | Subnet Id                                                                                                    | Port Id                                                                                                    | Comment                                                                                                    |
| 51          | 10.1.1.254/24    | 1500                         | testi                                                                                                    | 10.1.1.0/24                                                                                                    |                                                                                                    |                                                                                                    |
|             |                  | 1500                         |                                                                                                    |                                                                                                    |                                                                                                    |                                                                                                    |
|             |                  | 1500                         |                                                                                                    |                                                                                                    |                                                                                                    |                                                                                                    |
|             |                  | 1500                         |                                                                                                    |                                                                                                    |                                                                                                    |                                                                                                    |
|             |                  | 1500                         |                                                                                                    |                                                                                                    |                                                                                                    |                                                                                                    |
|             |                  | 1500                         |                                                                                                    |                                                                                                    |                                                                                                    |                                                                                                    |
|             |                  | 1500                         |                                                                                                    |                                                                                                    |                                                                                                    |                                                                                                    |
|             | Enable Port      | Enable Port IP Address[CIDR] | Enable Port IP Address[CIDR] MTU Size Enable Port IP Address[CIDR] MTU Size I 0.1.1.254/24 1500 I 1500 I 15 | Enable Port         IP Address[CIDR]         MTU Size         Network Id           IO.1.1.254/24         1500         1mt1           10.1.1.254/24         1500         1mt1           1500         1500         1500           1500         1500         1500           1500         1500         1500 | Enable Port         IP Address[CIDR]         MTU Size         Network Id         Subnet Id           IO.1.1.254/24         1500         text1         10.1.1.0/24           IO.1.1.254/24         1500         text1         10.1.1.0/24           IO.1.1.254/24         1500         text1         10.1.1.0/24           IO.1.1.254/24         1500         text1         10.1.1.0/24           IO.1.1.254/24         1500         text1         10.1.1.0/24 | Enable Port         IP Address[CIDR]         MTU Size         Network Id         Subnet Id         Port Id           IO.1.1.254/24         1500         10.1.1.0/24         10.1.1.0/24         10.1.1.0/24           IO.1.1.254/24         1500         10.1.1.0/24         10.1.1.0/24         10.1.1.0/24         10.1.1.0/24         10.1.1.0/24         10.1.1.0/24         10.1.1.0/24         10.1.1.0/24         10.1.1.0/24         10.1.1.0/24         10.1.1.0/24         10.1.1.0/24         10.1.1.0/24         10.1.1.0/24         10.1.1.0/24         10.1.1.0/24         10.1.1.0/24         10.1.1.0/24         10.1.1.0/24         10.1.1.0/24         10.1.1.0/24         10.1.1.0/24         10.1.1.0/24         10.1.1.0/24         10.1.1.0/24         10.1.1.0/24         10.1.1.0/24         10.1.1.0/24         10.1.1.0/24         10.1.1.0/24         10.1.1.0/24         10.1.1.0/24         10.1.1.0/24         10.1.1.0/24         10.1.1.0/24         10.1.1.0/24         10.1.1.0/24         10.1.1.0/24         10.1.1.0/24         10.1.1.0/24         10.1.1.0/24         10.1.1.0/24         10.1.1.0/24         10.1.1.0/24         10.1.1.0/24         10.1.1.0/24         10.1.1.0/24         10.1.1.0/24         10.1.1.0/24         10.1.1.0/24         10.1.1.0/24         10.1.1.0/24         10.1.1.0/24         10.1.1.0/24         10.1.1.0/24         10.1.1.0/24 <td< td=""></td<> |

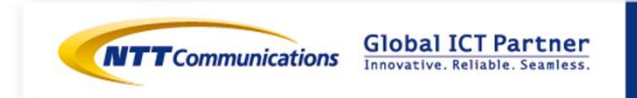

[タスク ステータス]が表示されます。

| タスクステータス                         |                     |                     |                                          | × |
|----------------------------------|---------------------|---------------------|------------------------------------------|---|
| ステータス                            | 用给种刻                | 转了時刻                | <b>詳細</b>                                |   |
| Verity IP Address,<br>MTU Inputs | 2020-08-24 05:49:23 | 2020-08-24 05:49:26 | IP Address inputs verified successfully. |   |

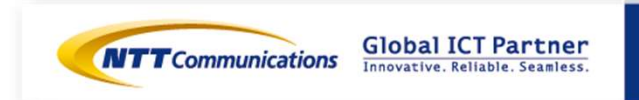

### すべてのステータスが「緑色」になれば正常終了です。

| ネスクステータス                                      |                     |                     |                                                                                                    | × |
|-----------------------------------------------|---------------------|---------------------|----------------------------------------------------------------------------------------------------|---|
| ステータス                                         | 關始時刻                | 終了時刻                | 3748                                                                                                    |   |
| Stop the UTM                                  | 2016-07-11 22:32:42 | 2016-07-11 22:32:46 | Device 724 shutdown successfully.                                                                                                    |   |
| Get a Token                                   | 2016-07-11 22:32:46 | 2016-07-11 22:32:46 | Token created successfully.<br>Token Id : 08edfc958d894aa69088155cc28005bc                                                                                                    |   |
| Verify IP Address<br>Inputs                   | 2016-07-11 22:32:46 | 2016-07-11 22:35:47 | IP Address inputs verified successfully.                                                                                                    |   |
| Detach Ports                                  | 2016-07-11 22:35:47 | 2016-07-11 22:36:52 | Ports detached successfully from the Server bb348914-<br>cb3b-467e-b9af-0bf897ce38ed.                                                                                                    |   |
| Create Ports                                  | 2016-07-11 22:38:52 | 2016-07-11 22:38:58 | Ports created successfully.<br>Port Id: 14177588-012-4937-a8dc-e02aeec4a055<br>Port Id: 09eeeb69-17bc-40bc-8ae4-330b5d55024e<br>Port Id: 8010b923-2c79-4ed3-0003-9317477c2ab1<br>Port Id: 08507b3b-3a36-44a3-97b5-829fc138ad91<br>Port Id: 83a34462-0282-4a8a-acdr-0818c43794f<br>Port Id: 83a34462-0282-4a8a-acdr-0818c43794f<br>Port Id: 8404497f-8e7b-4f97-94a5-a832004a0e0e<br>Port Id: 2a72235c-ab1f-4af0-a8a2-149bf2c28129 |   |
| Attach Ports                                  | 2016-07-11 22:36:58 | 2016-07-11 22:37:11 | Ports attached successfully to the Server bb348914-<br>cb3b-467e-b9af-0bf897ce38ed                                                                                                    |   |
| Start me UTM                                  | 2016-07-11 22:37:11 | 2016-07-11 22:37 26 | Openstack Server bb348914-cb3b-467e-<br>b9af-0bf897co38ed started successfully.<br>Server Status : ACTIVE<br>Task State : -<br>Power Stats : Running                                                                                                    |   |
| Wait for UTM Ping<br>reachability from<br>MSA | 2016-07-11 22:37:26 | 2016-07-11 22:38:10 | IP Address 100.65,96.31 is now reachable from MSA.<br>PING Status : OK                                                                                                    |   |
| Update UTM                                    | 2016-07-11 22:38:10 | 2016-07-11 22:38:39 | Ports updated successfully on Fortigate Device 724.                                                                                                    |   |

Global ICT Partner Innovative. Reliable. Seamless.

Copyright © NTT Communications Corporation. All right reserved.

54

### ファイアウォールのトンネル状態確認

FW01(ipsec\_a)

| user-ad | min@   | vyatta:~\$ | show vpr | n ipsec sa   |        |        |        |       |  |  |
|---------|--------|------------|----------|--------------|--------|--------|--------|-------|--|--|
| Peer ID | / IP   |            | Lo       | ocal ID / IP |        |        |        |       |  |  |
|         |        |            |          |              |        |        |        |       |  |  |
| 172.16. | 0.161  |            |          | 192.168.10.  | 25     |        |        |       |  |  |
| Tunn    | el Sta | ate Bytes  | Out/In   | Encrypt      | Hash , | A-Time | L-Time | Proto |  |  |
|         |        |            |          |              |        |        |        |       |  |  |
| vti     | up     | 0.0/0.0    | aes25    | of shal      | 492    | 3600   | al     |       |  |  |

### FW02(ipsec\_b)

| user-admin@vyatta:~\$ show <sup>.</sup> | /pn ipsec sa                     |
|-----------------------------------------|----------------------------------|
| Peer ID / IP                            | Local ID / IP                    |
| 172.16.0.25                             | 192.168.20.161                   |
| Tunnel State Bytes Out/In               | Encrypt Hash A-Time L-Time Proto |
| vti up 504.0/588.0                      | aes256 sha1 439 3600 all         |

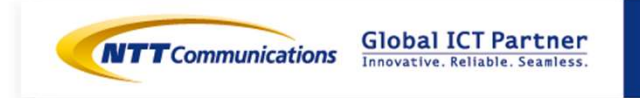

ファイアウォールのvtiOインタフェース状態

#### FW01(IPsec-a)

| user-admin   | @vyatta:~\$ show interf    | aces                   |  |
|--------------|----------------------------|------------------------|--|
| Codes: S - S | State, L - Link, u - Up, D | - Down, A - Admin Down |  |
| Interface    | IP Address                 | S/L Description        |  |
|              |                            |                        |  |
| dp0s4        | 192.168.10.25/24           | u/u                    |  |
| dp0s5        | 192.168.1.254/24           | u/u                    |  |
| vti0         | 10.1.1.2/30                | u/u                    |  |

#### FW-02(IPsec-b)

| user-admir<br>Codes: S - | @vyatta:~\$ show interfac<br>State, L - Link, u - Up, D - | ces<br>· Down, A - Admin Down |
|--------------------------|-----------------------------------------------------------|-------------------------------|
| Interface                | IP Address                                                | S/L Description               |
| dp0s4<br>dp0s5           | <br>192.168.20.161/24<br>192.168.2.254/24                 | u/u<br>u/u<br>u/u             |
| vti0                     | 10.1.1.1/30                                               | u/u                           |

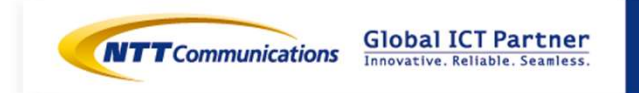

### 仮想サーバ(192.168.1.3)から対向の仮想サーバ(192.168.2.3)に対しての通信確認を実行しました。

ping

[test-user@ipsec-test-a ~]\$ ping 192.168.2.3 PING 192.168.2.3 (192.168.2.3) 56(84) bytes of data. 64 bytes from 192.168.2.3: icmp\_seq=1 ttl=62 time=5.41 ms 64 bytes from 192.168.2.3: icmp\_seq=2 ttl=62 time=3.19 ms 64 bytes from 192.168.2.3: icmp\_seq=3 ttl=62 time=3.53 ms 64 bytes from 192.168.2.3: icmp\_seq=4 ttl=62 time=3.36 ms 64 bytes from 192.168.2.3: icmp\_seq=5 ttl=62 time=3.00 ms ^C --- 192.168.2.3 ping statistics ---5 packets transmitted, 5 received, 0% packet loss, time 4005ms rtt min/avg/max/mdev = 3.001/3.701/5.417/0.878 ms [test-user@ipsec-test-a ~]\$

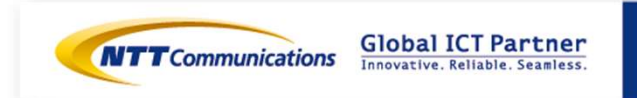

### 仮想サーバ(192.168.1.3)から対向の仮想サーバ(192.168.2.3)に対しての通信確認を実行しました。

| ftp                                                                                                    |
|----------------------------------------------------------------------------------------------------|
| [test-user@ipsec-test-a ~] $ftp 192.168.2.3$<br>Connected to 192.168.2.3 (192.168.2.3).<br>220 (vsFTPd 3.0.2)<br>Name (192.168.2.3:test-user):<br>331 Please specify the password.<br>Password:<br>230 Login successful.<br>Remote system type is UNIX.<br>Using binary mode to transfer files.<br>ftp><br>ftp> dir<br>227 Entering Passive Mode (192,168,2,3,229,173). |
| 150 Here comes the directory listing.                                                                                                    |
| ftp>                                                                                                    |
| ftp> put test_file                                                                                                    |
| 227 Entering Passive Mode (192,168,2,3,178,172).<br>150 Ok to send data.                                                                                                    |
| ftp>                                                                                                    |
| ftp> dir<br>227 Entering Decring Made (102,160,2,2,222,247)                                                                                                    |
| 150 Here comes the directory listing.                                                                                                    |
| -rw-rr 1 1001 1001 19 Jul 15 13:00 test_file<br>226 Directory send OK.                                                                                                    |
| ftp> bye<br>221 Goodbye.                                                                                                    |

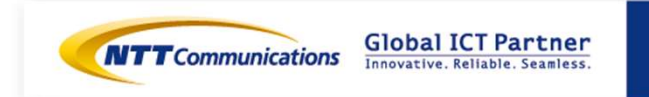